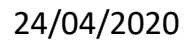

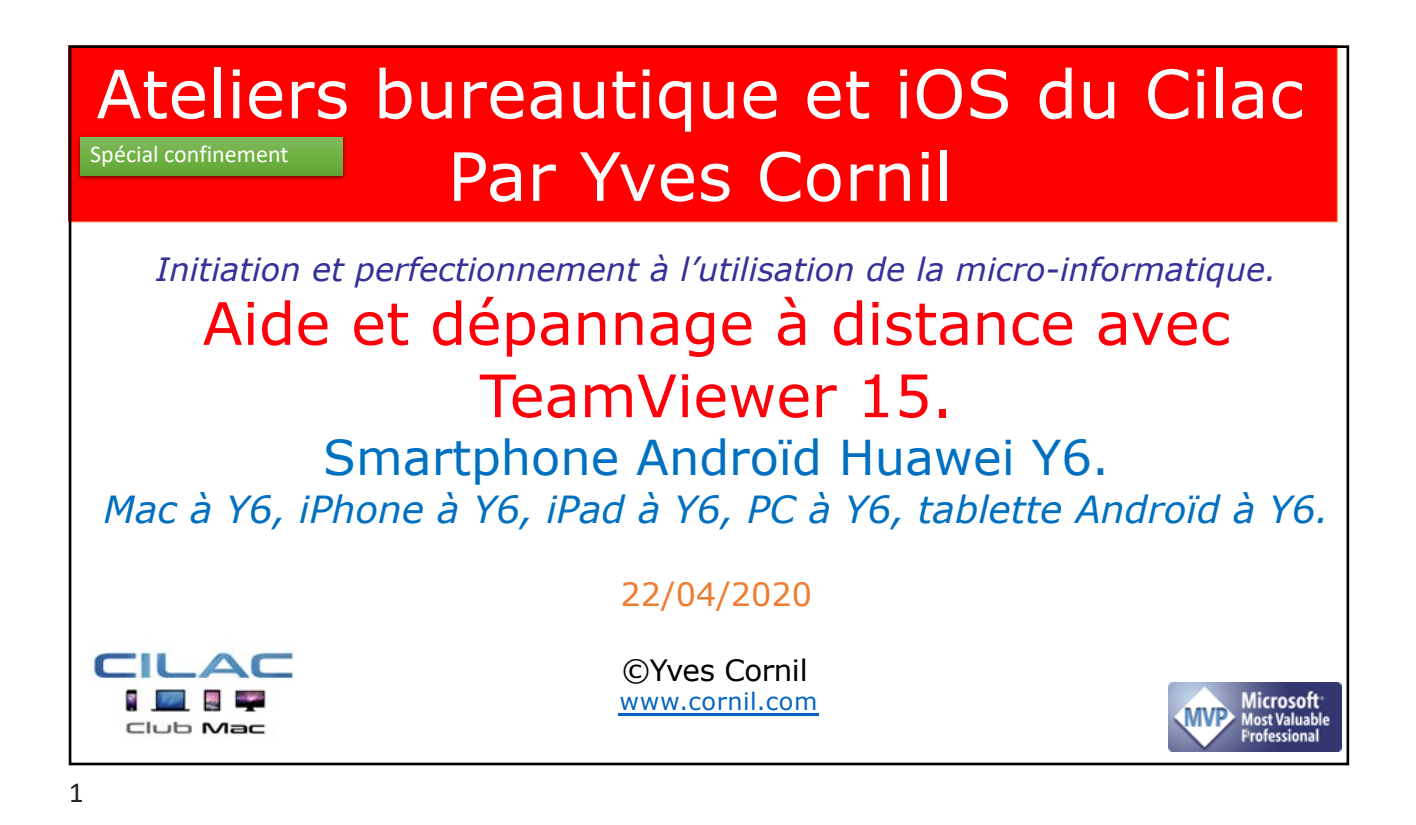

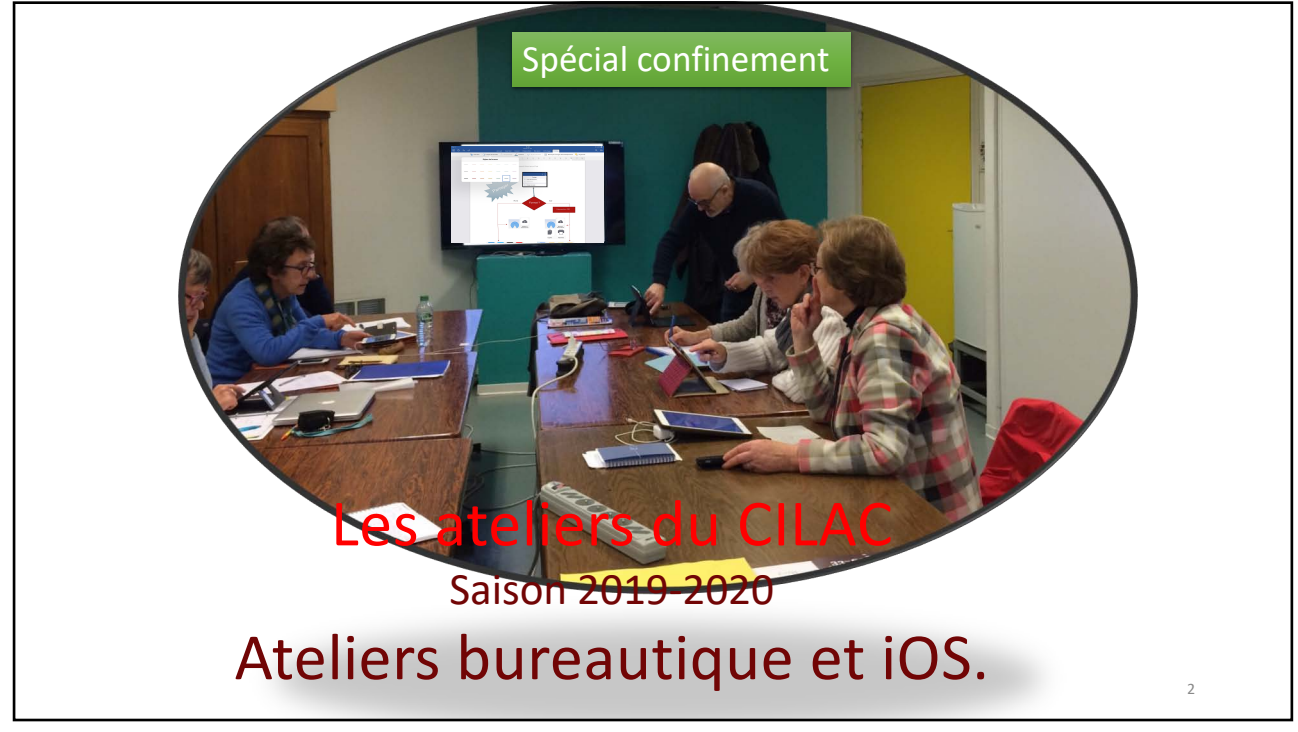

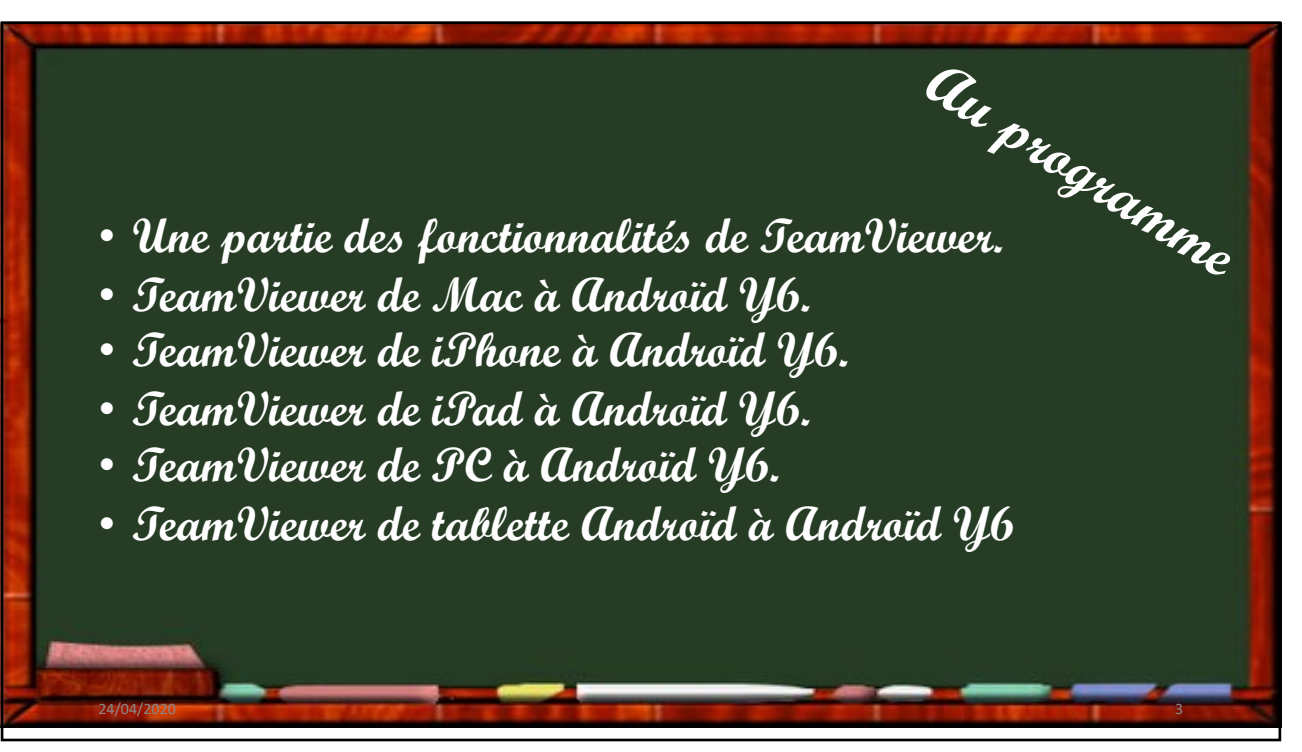

## Aidez ou faites-vous aider à distance avec TeamViewer.

- L'application TeamViewer permet de prendre le contrôle à distance d'un smartphone Androïd depuis un Mac, un PC, un iPhone, un iPad ou depuis un autre appareil Androïd.
- Selon l'utilisation II faudra installer l'application TeamViewer sur tous les appareils et l'application QuickSupport sur l'appareil Androïd en cas de prise de contrôle de ce dernier.
- L'arrêt de TeamViewer est à l'initiative d'un des 2 utilisateurs.
- Dans les différents exemples j'utiliserai un smartphone Huawei Y6 que j'appellerai tout simplement Y6.
- <u>NB</u> : TeamViewer est une application gratuite pour une utilisation personnelle.

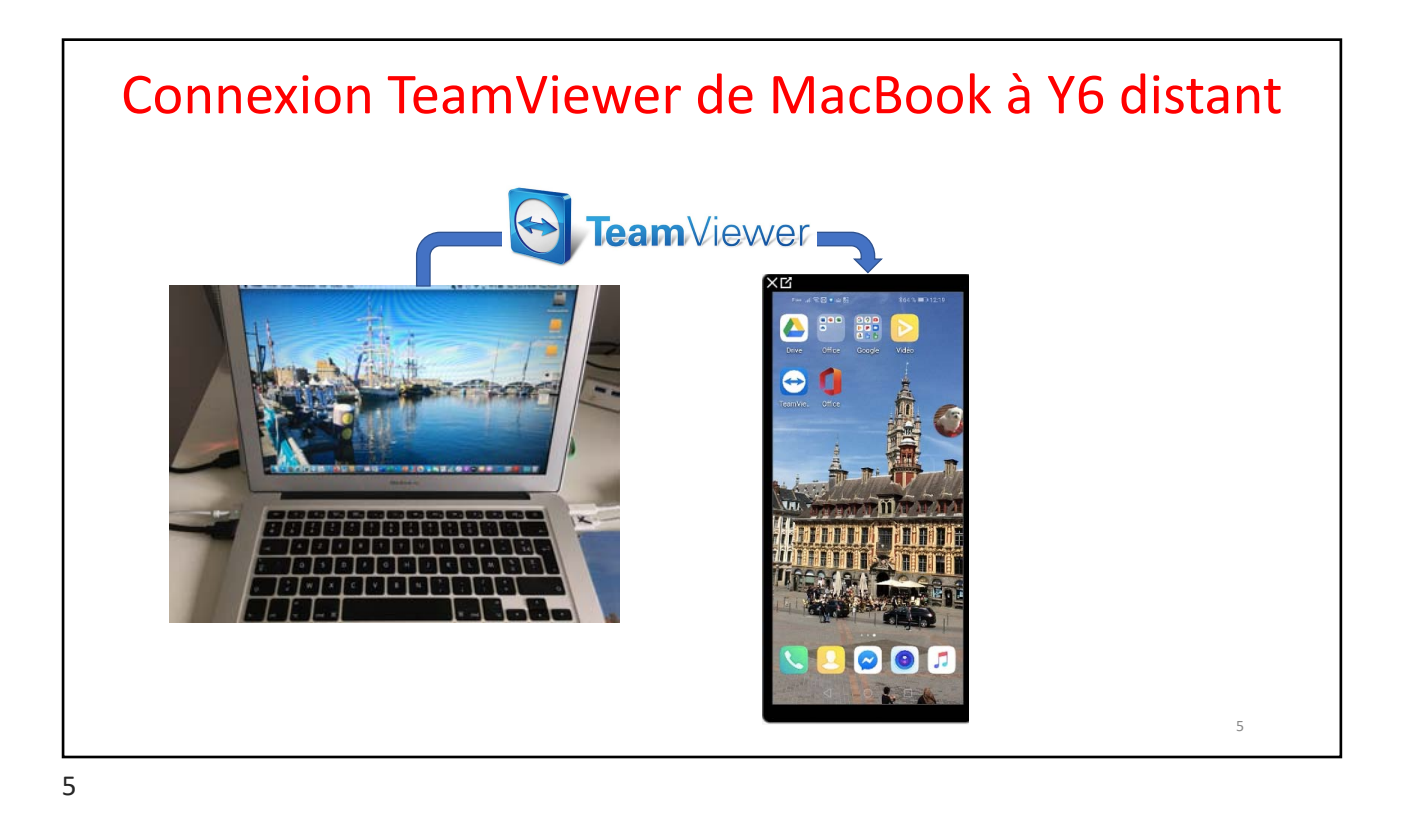

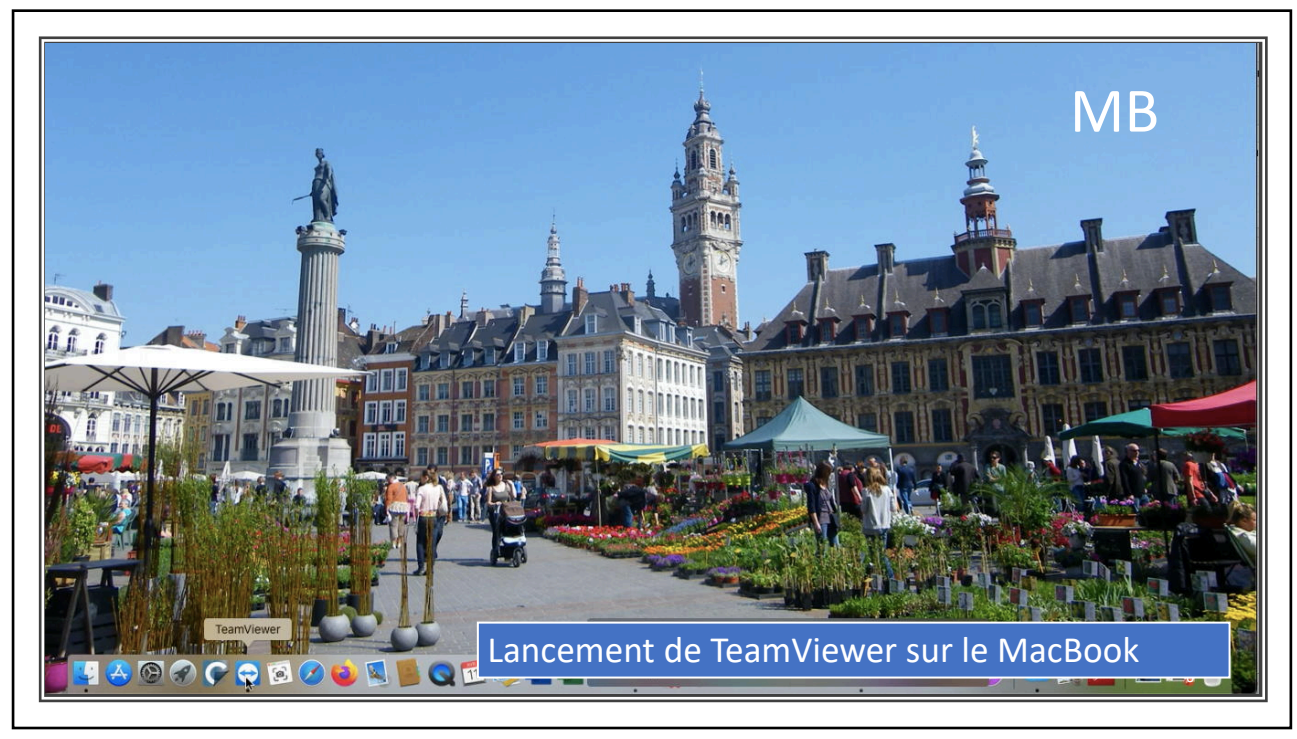

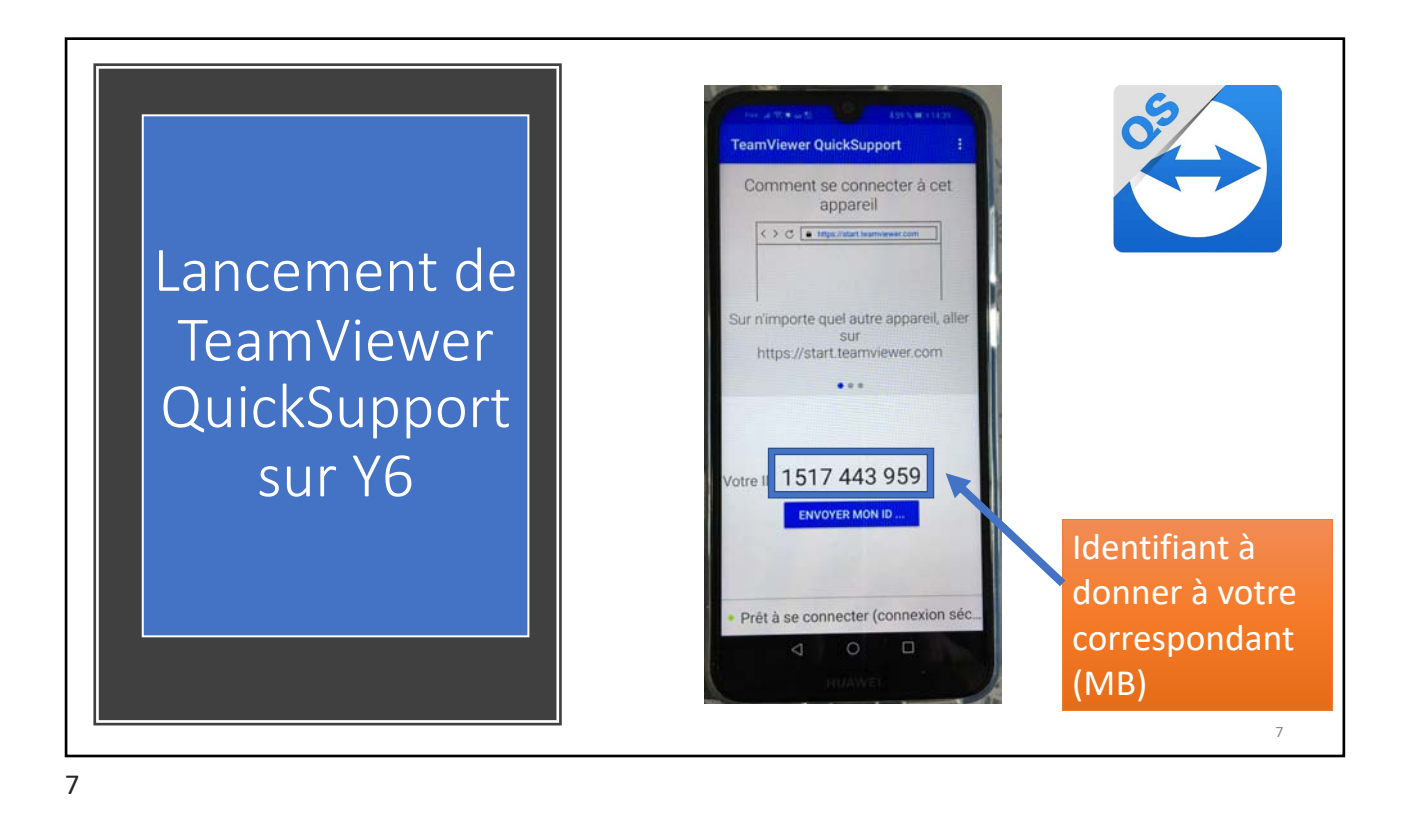

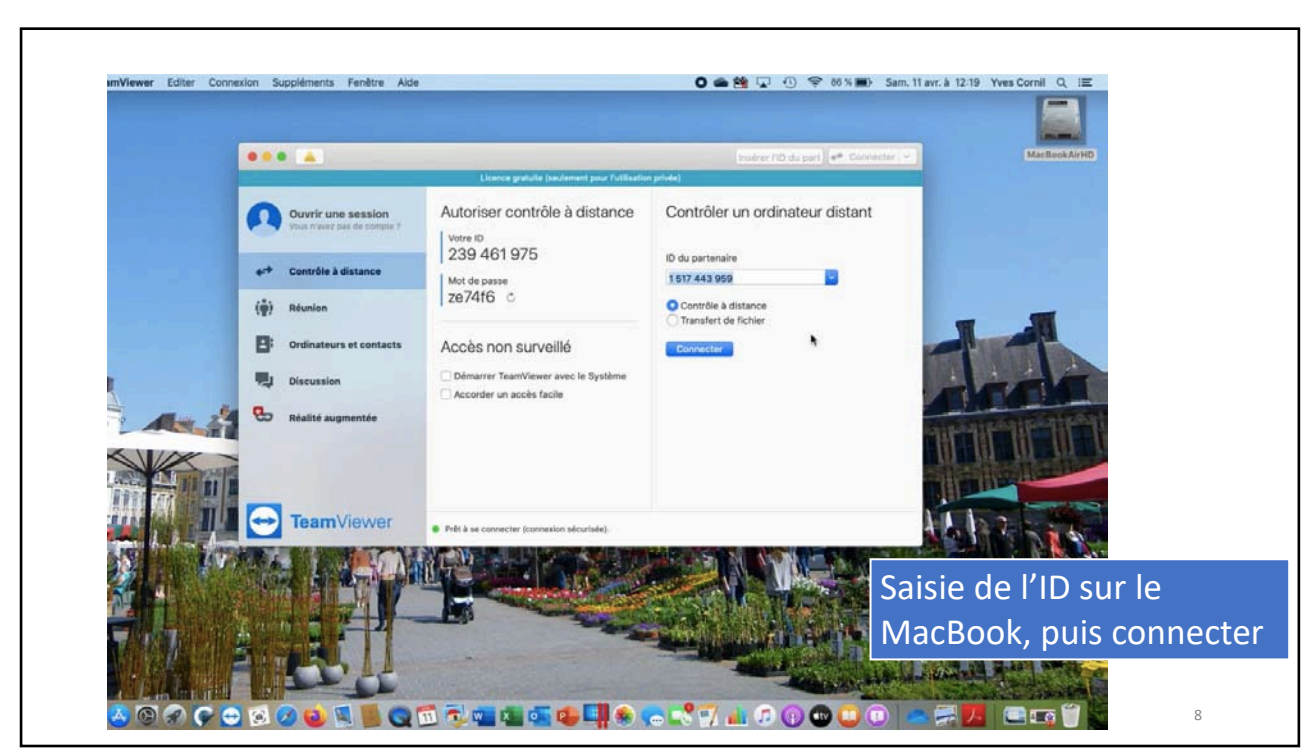

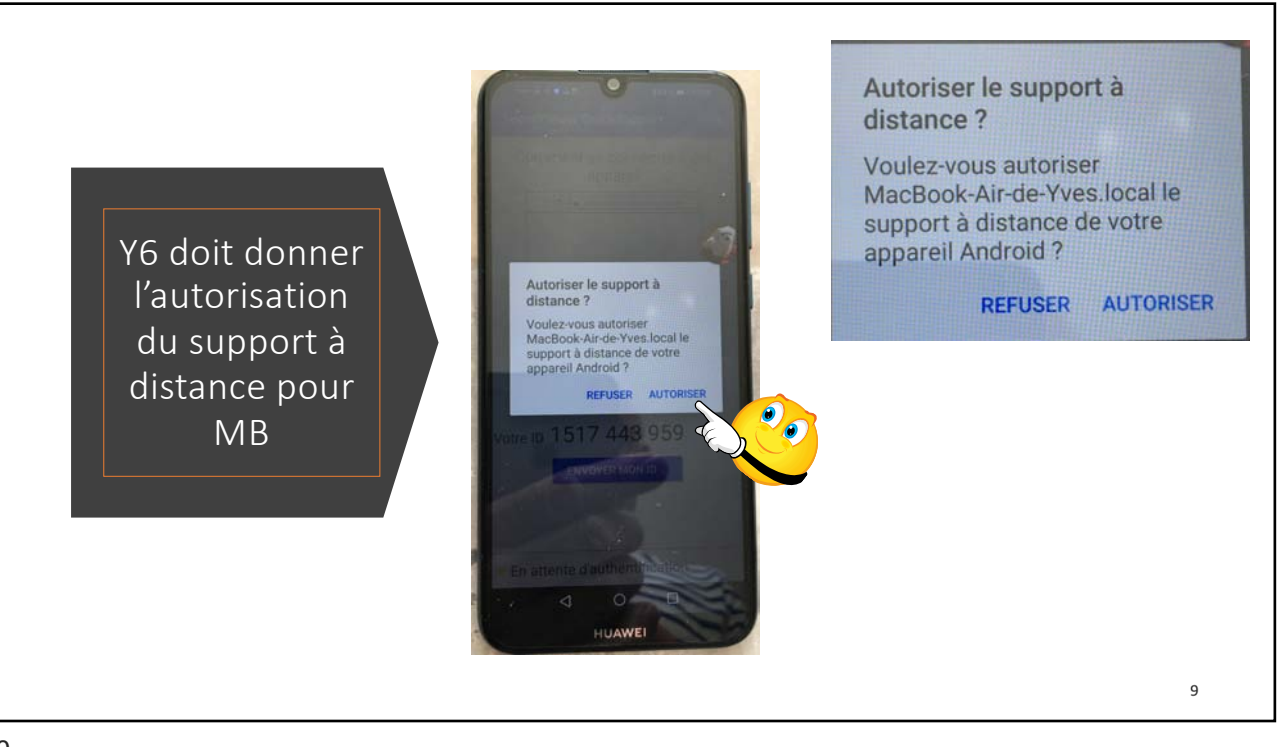

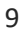

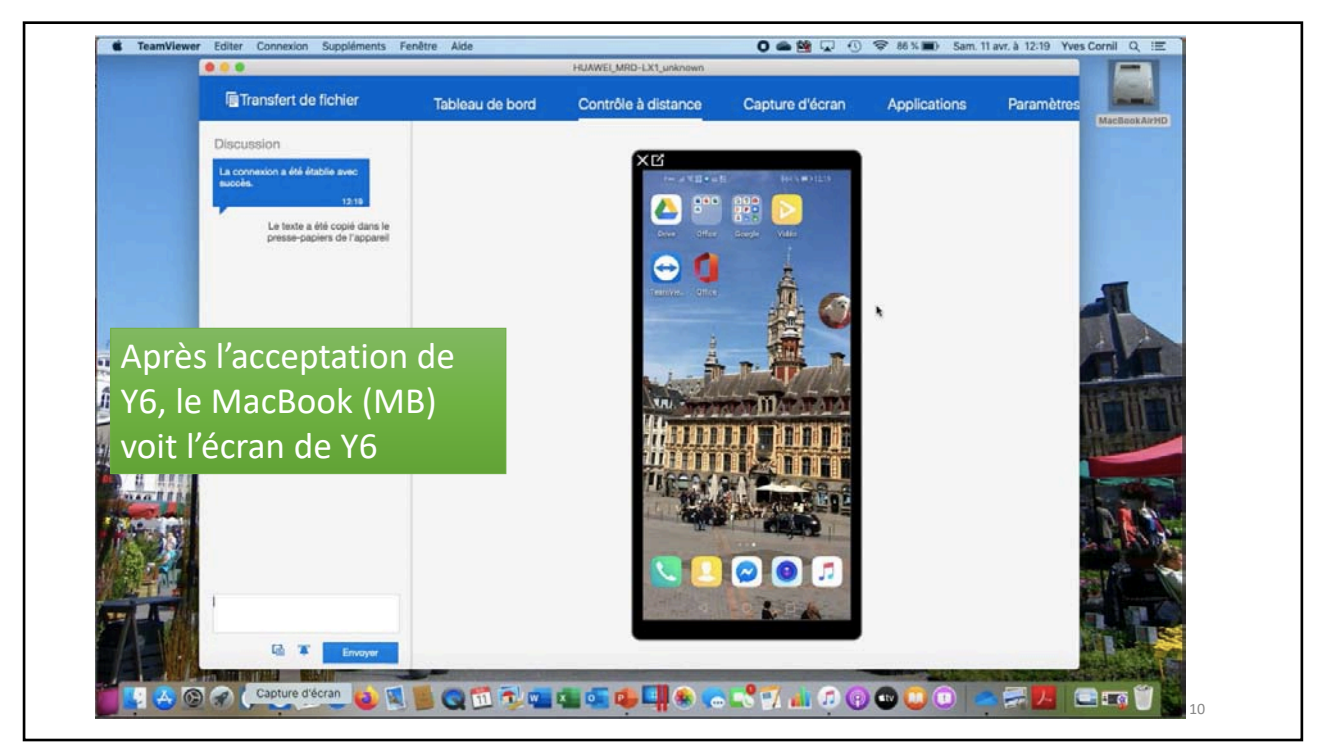

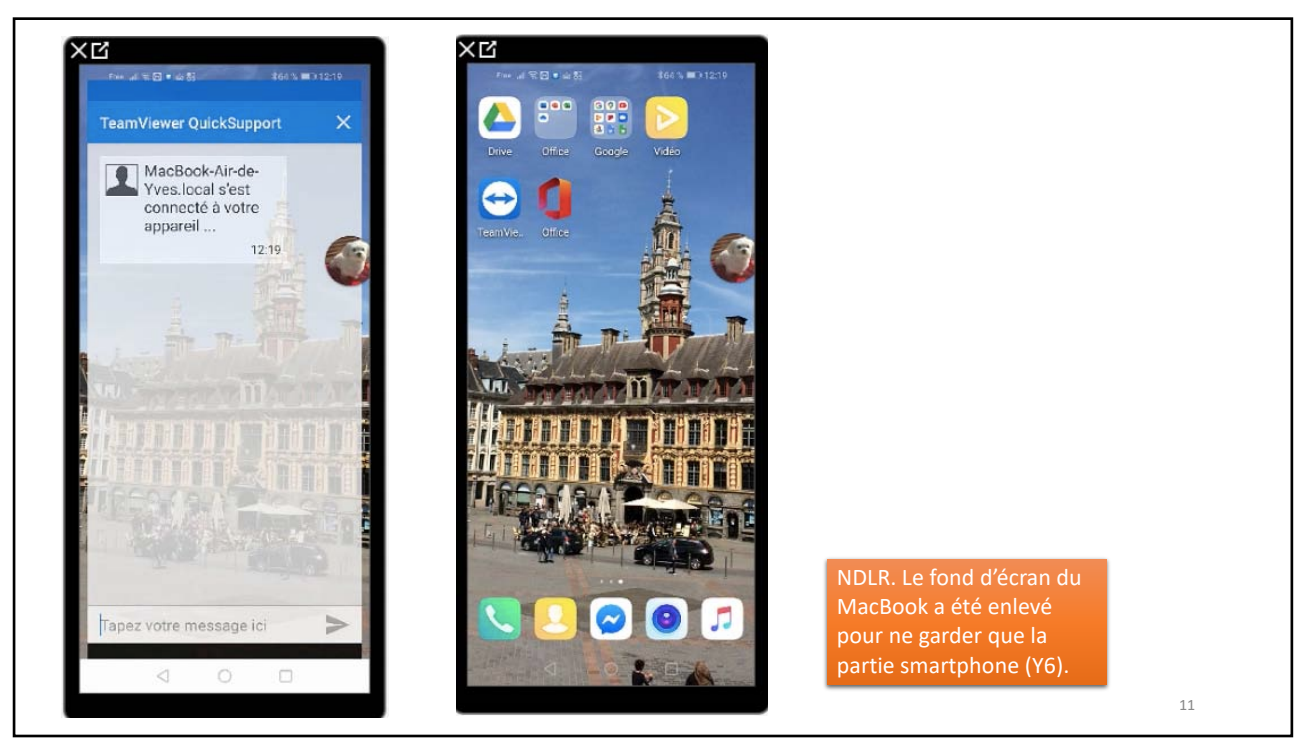

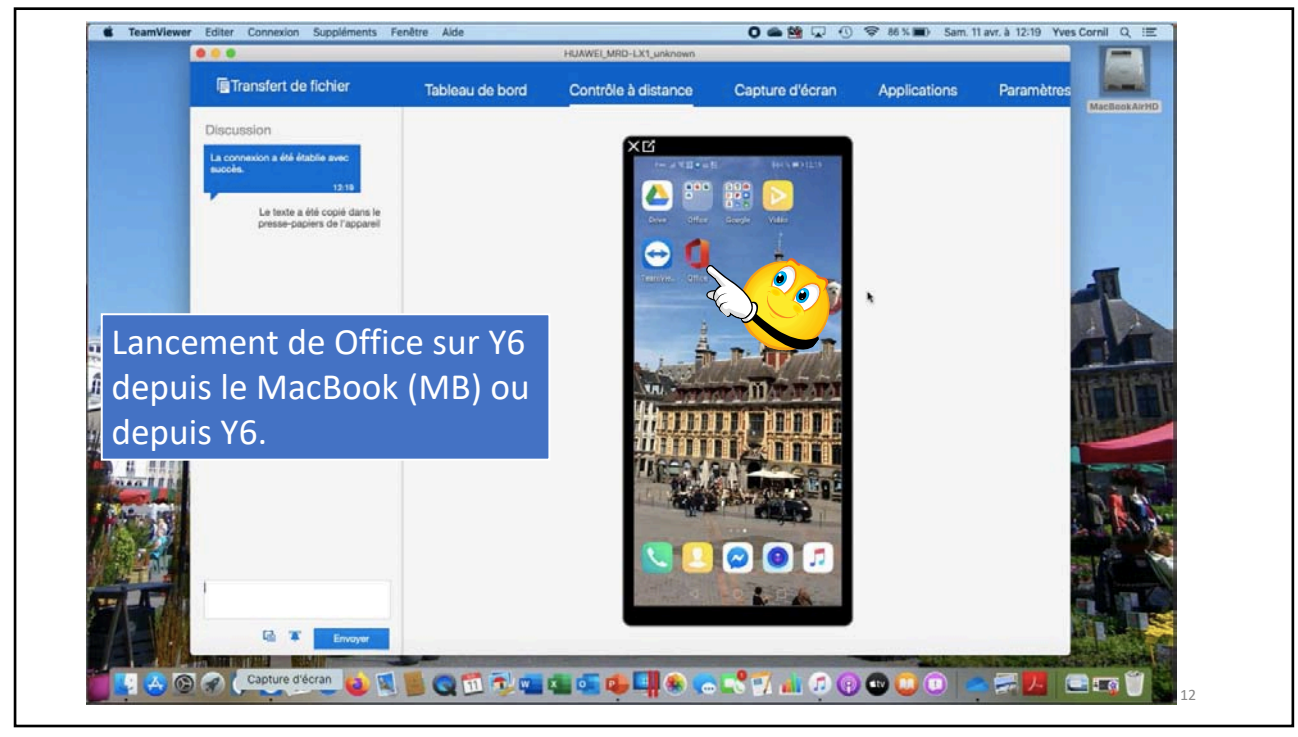

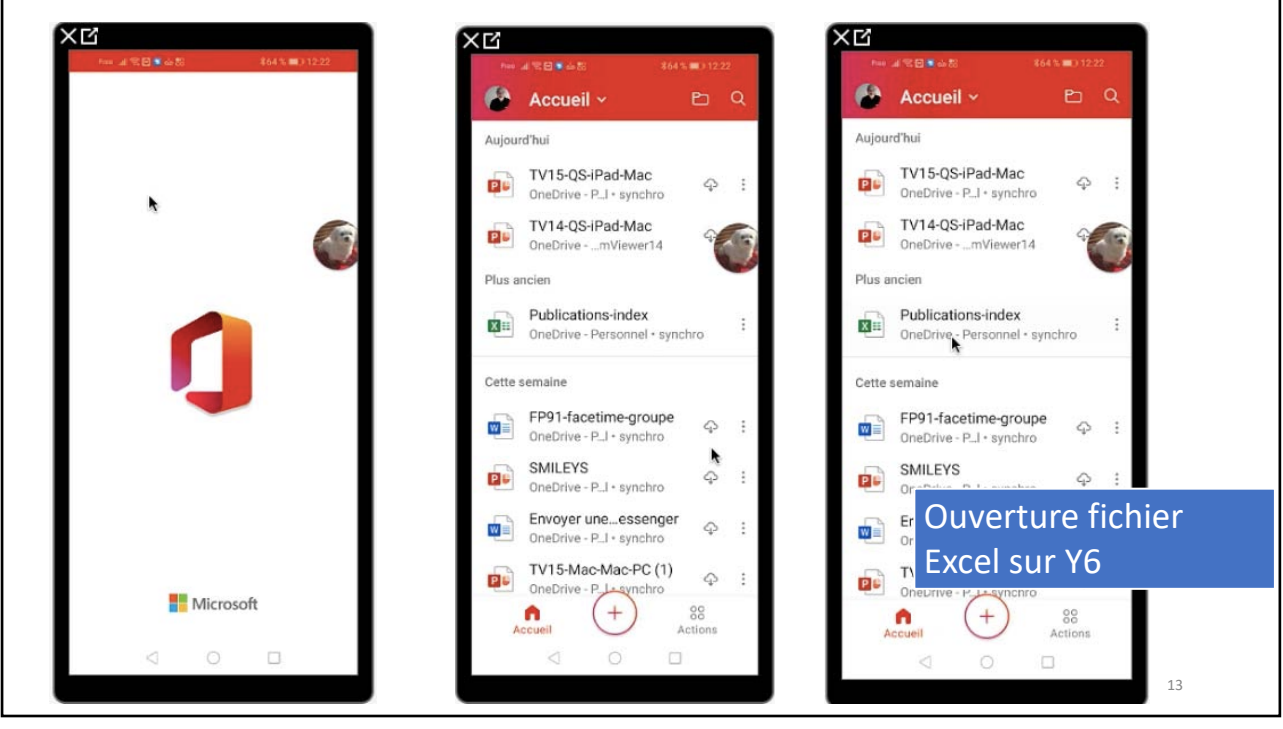

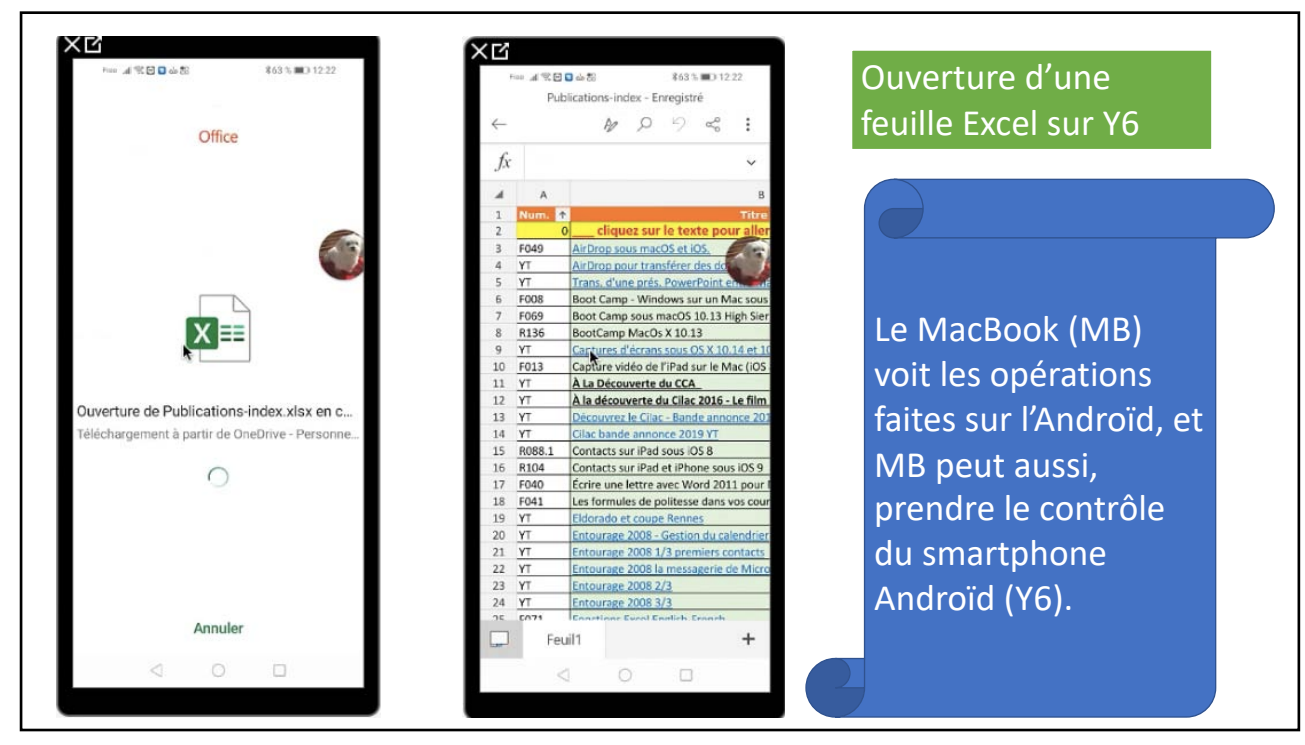

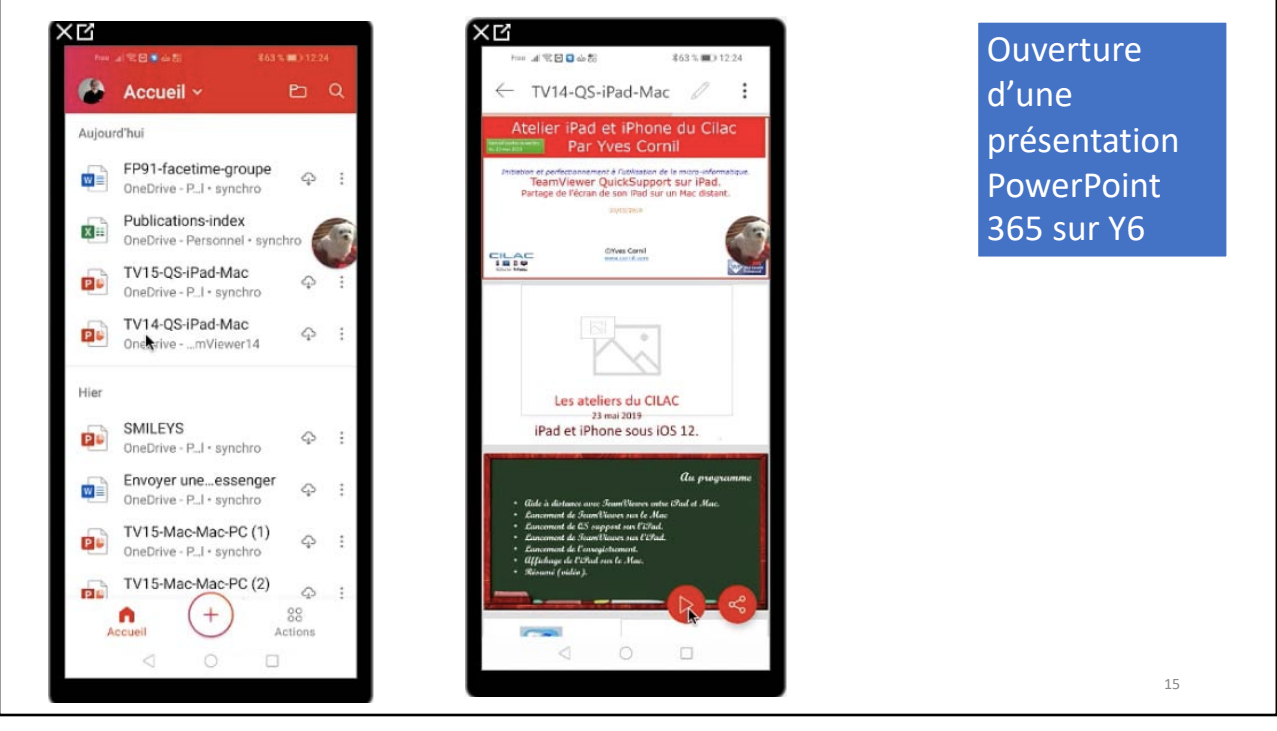

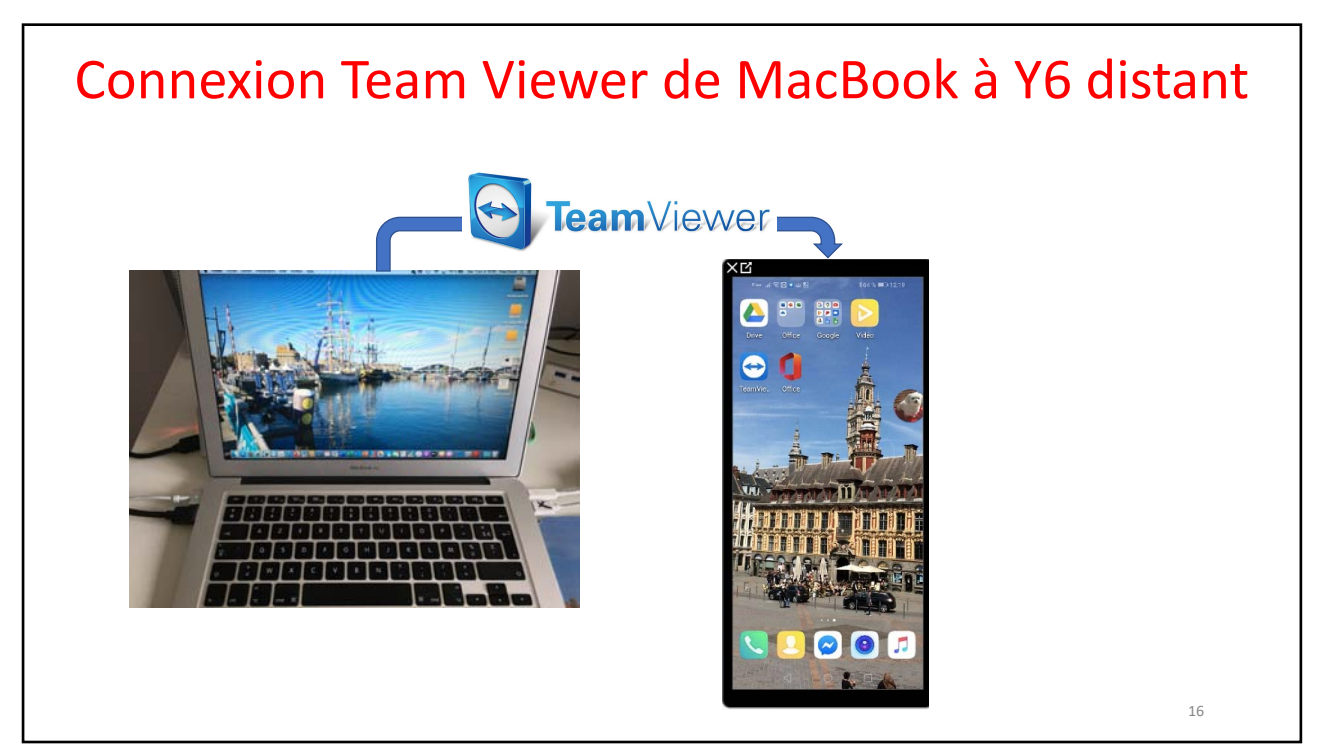

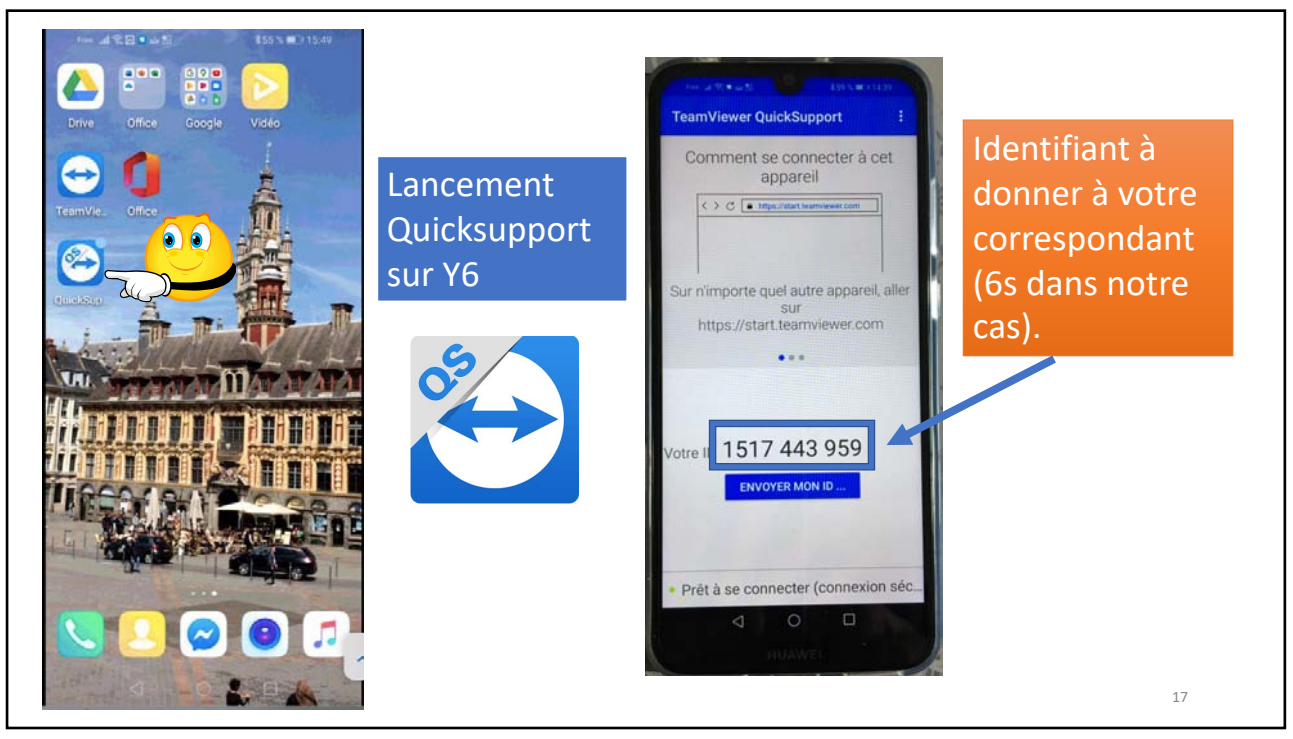

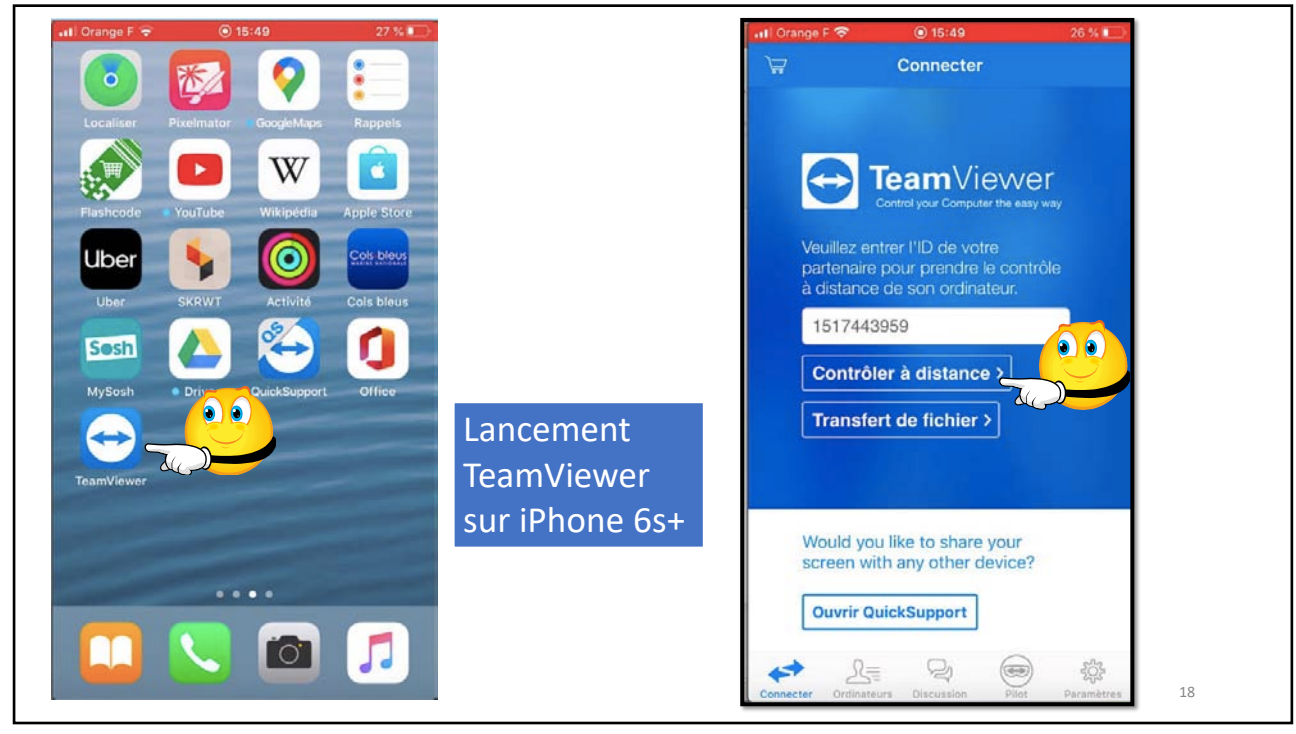

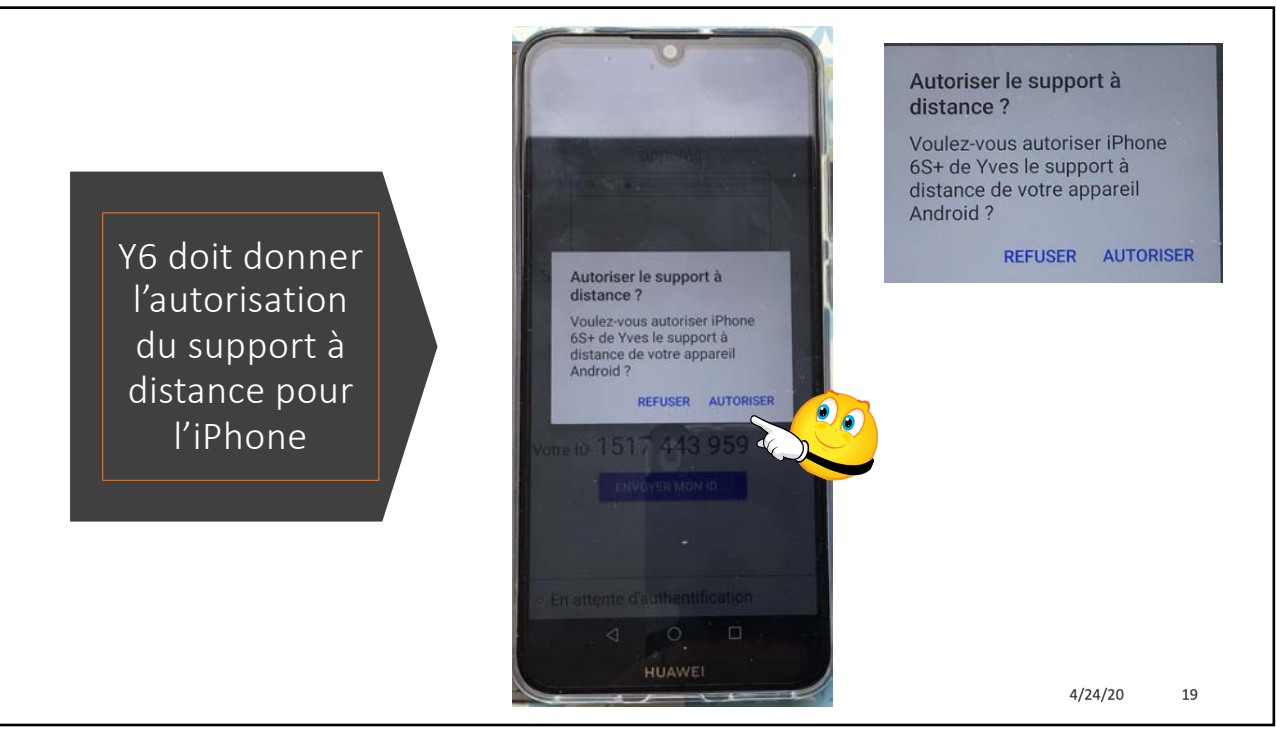

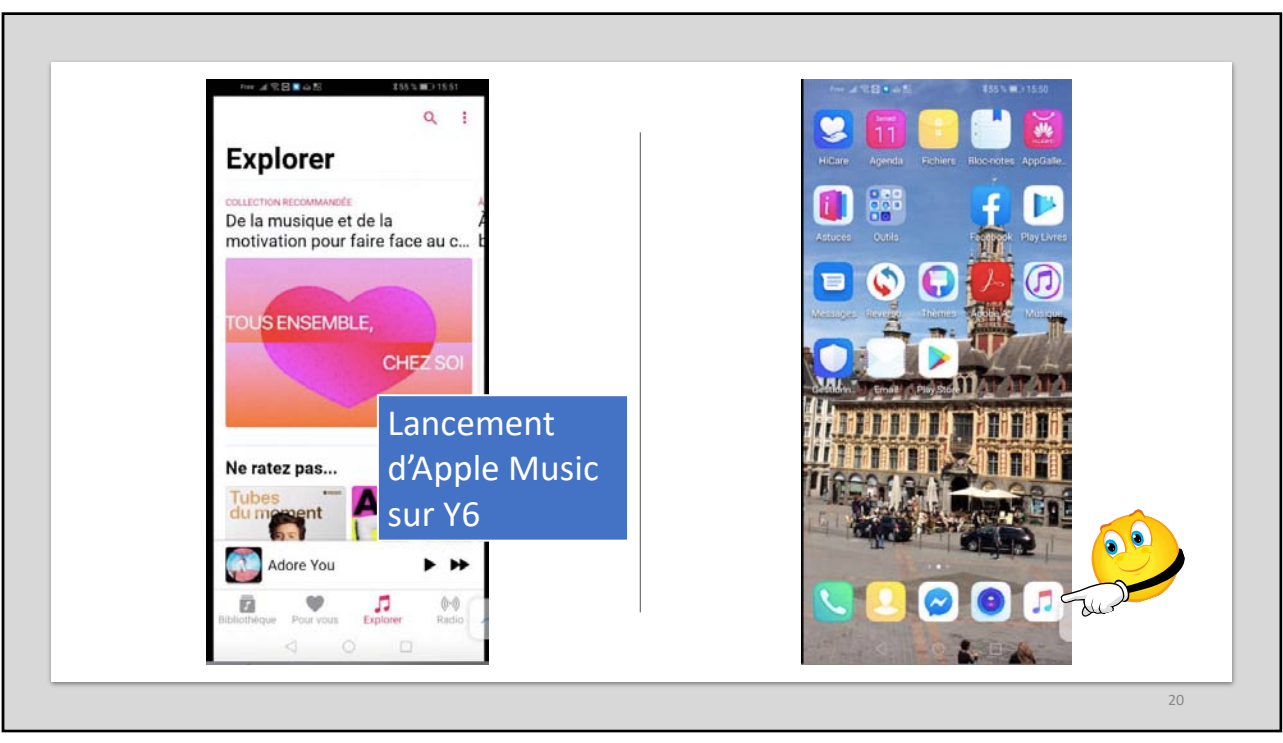

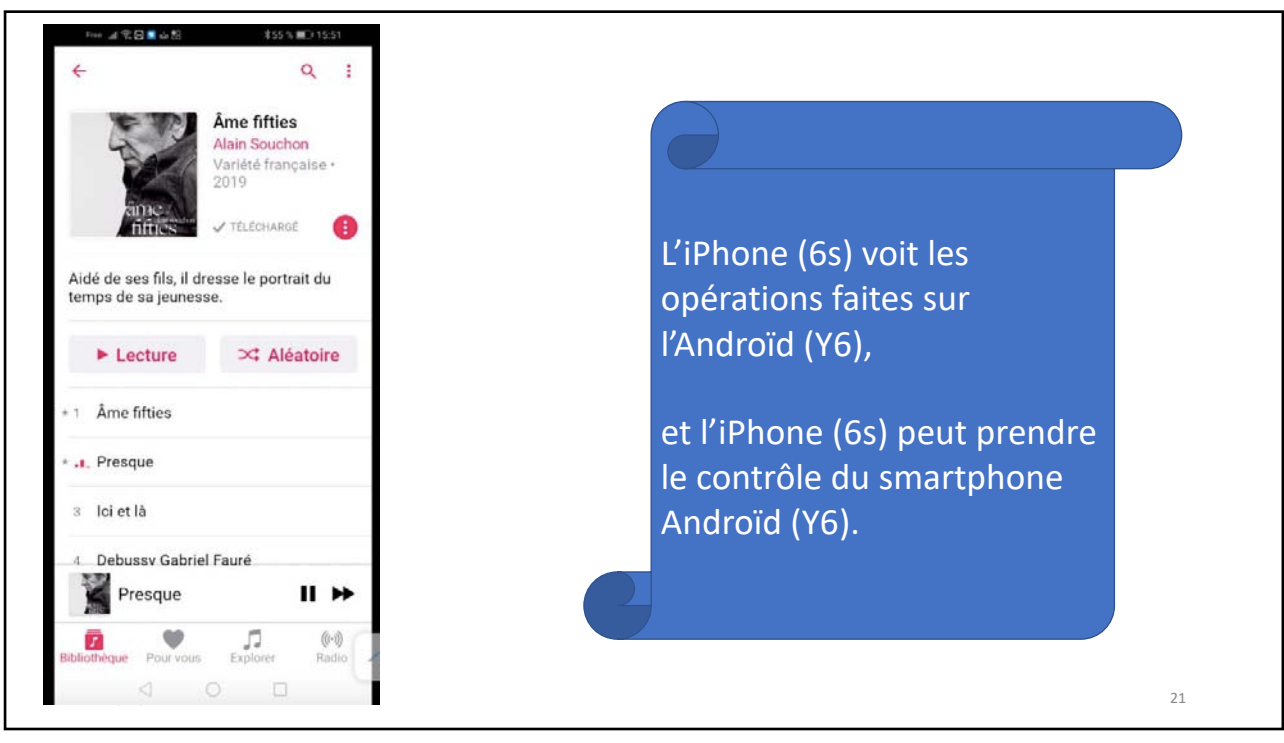

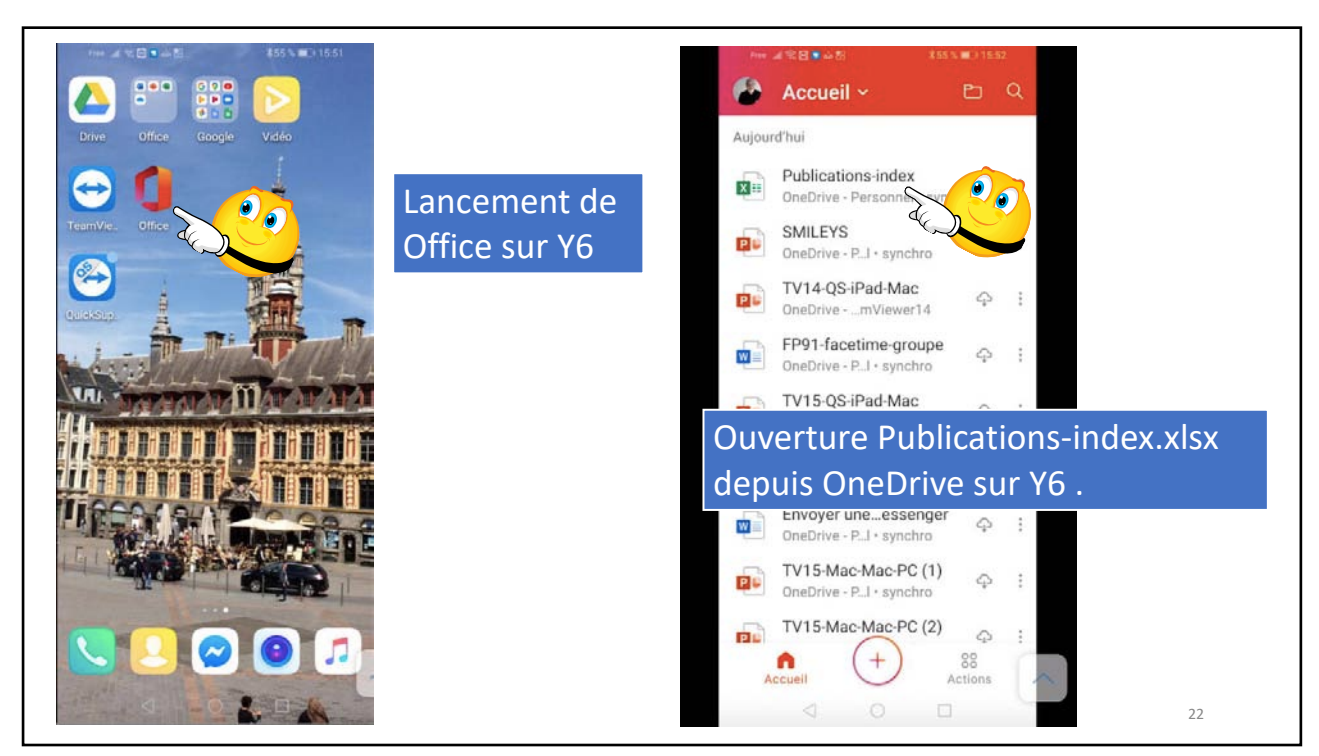

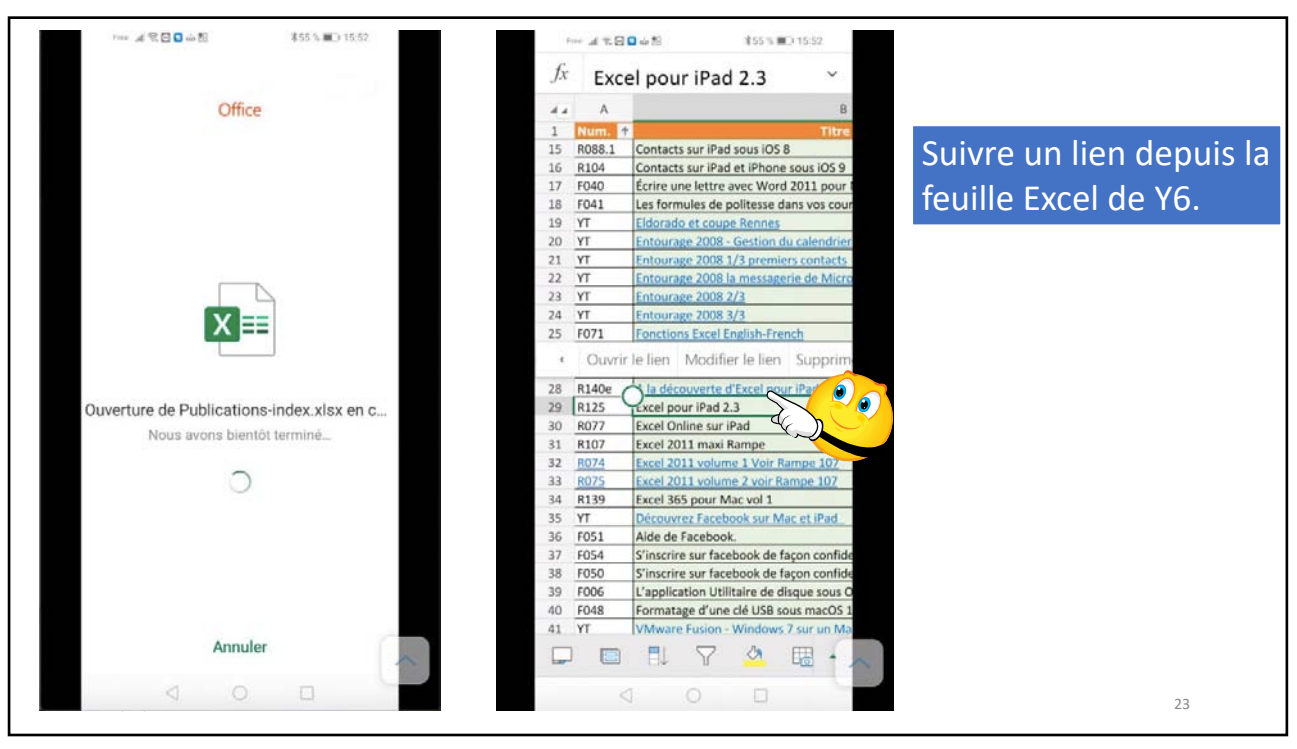

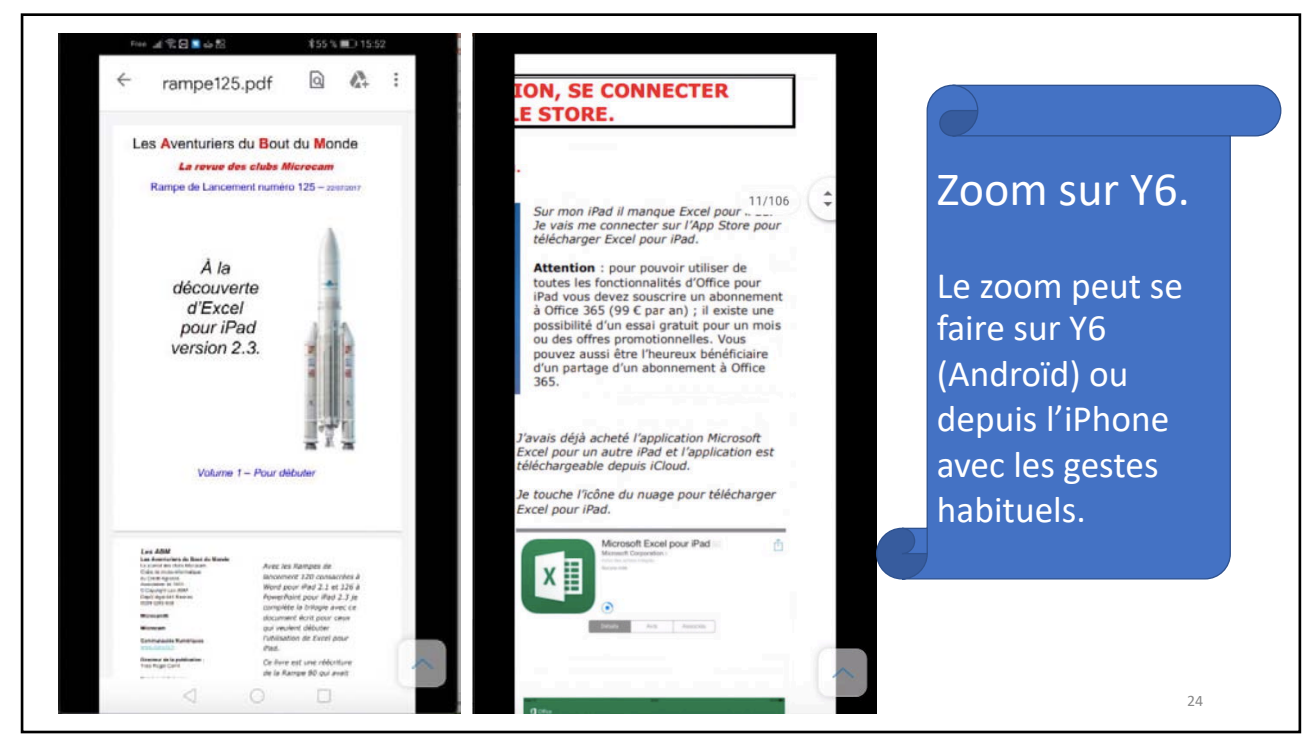

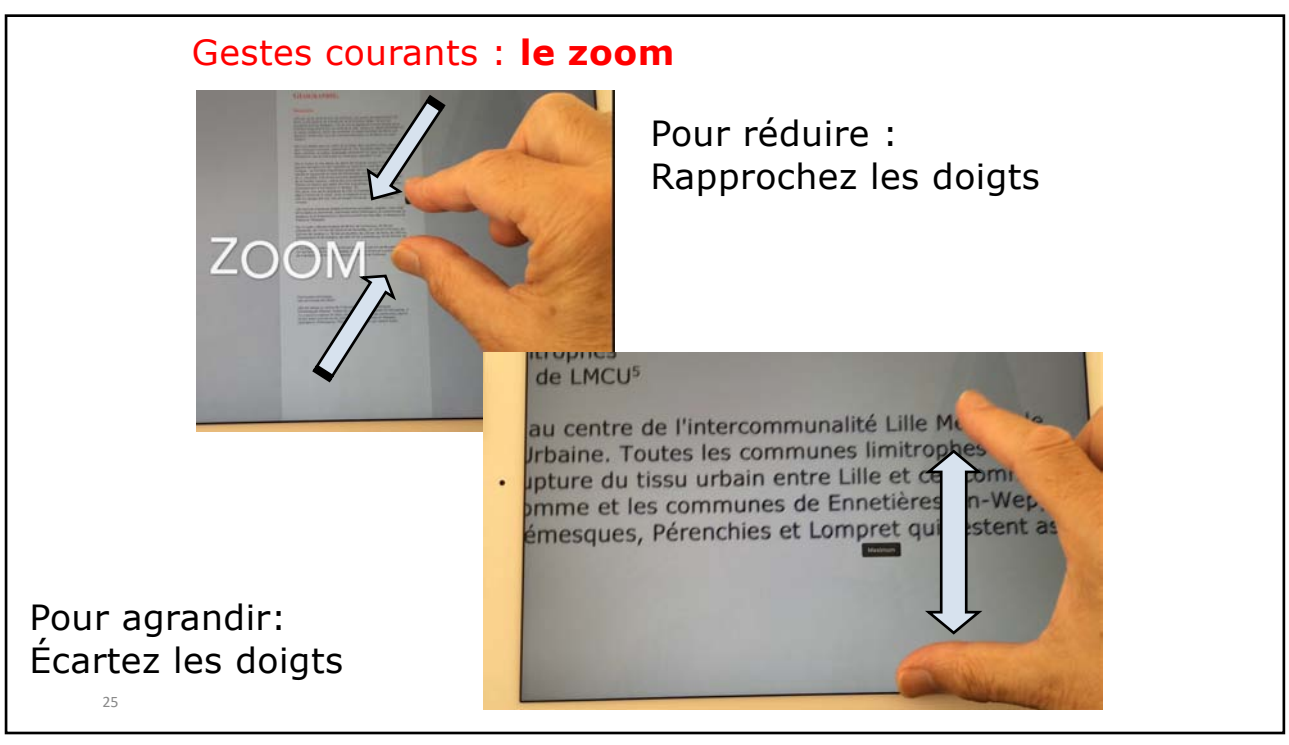

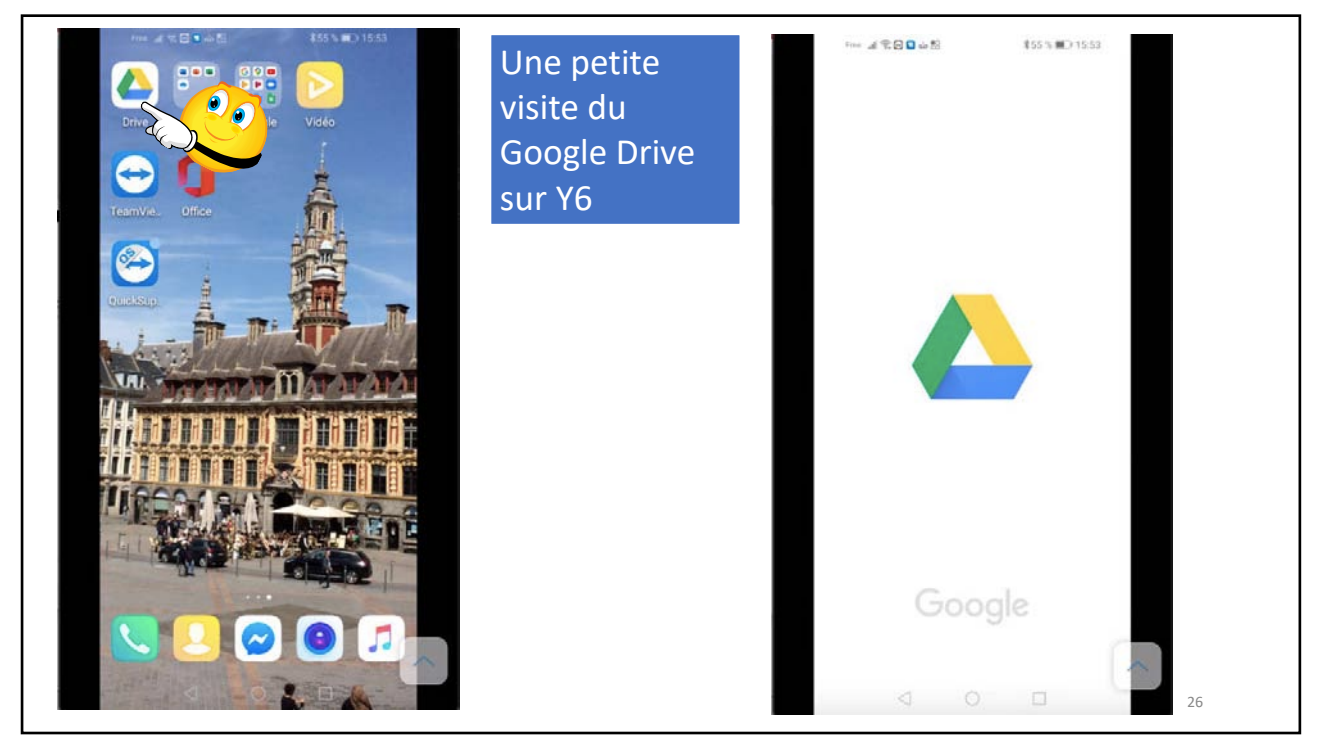

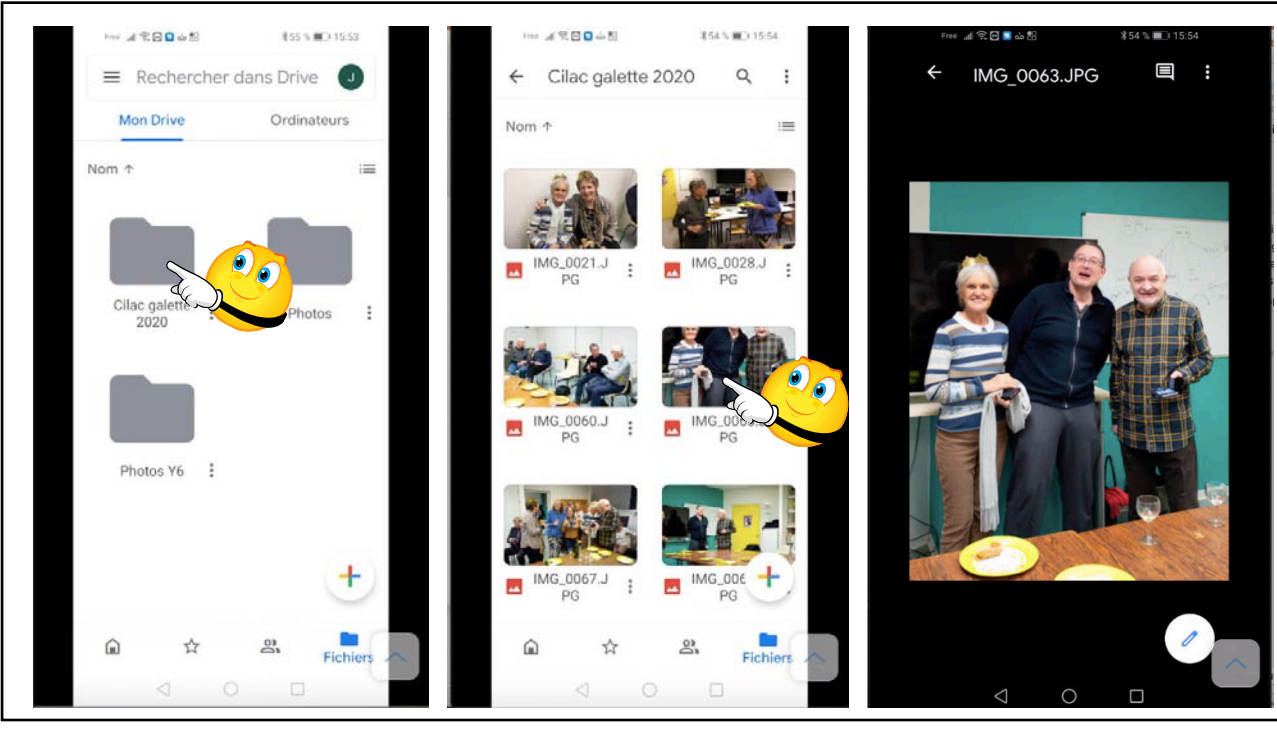

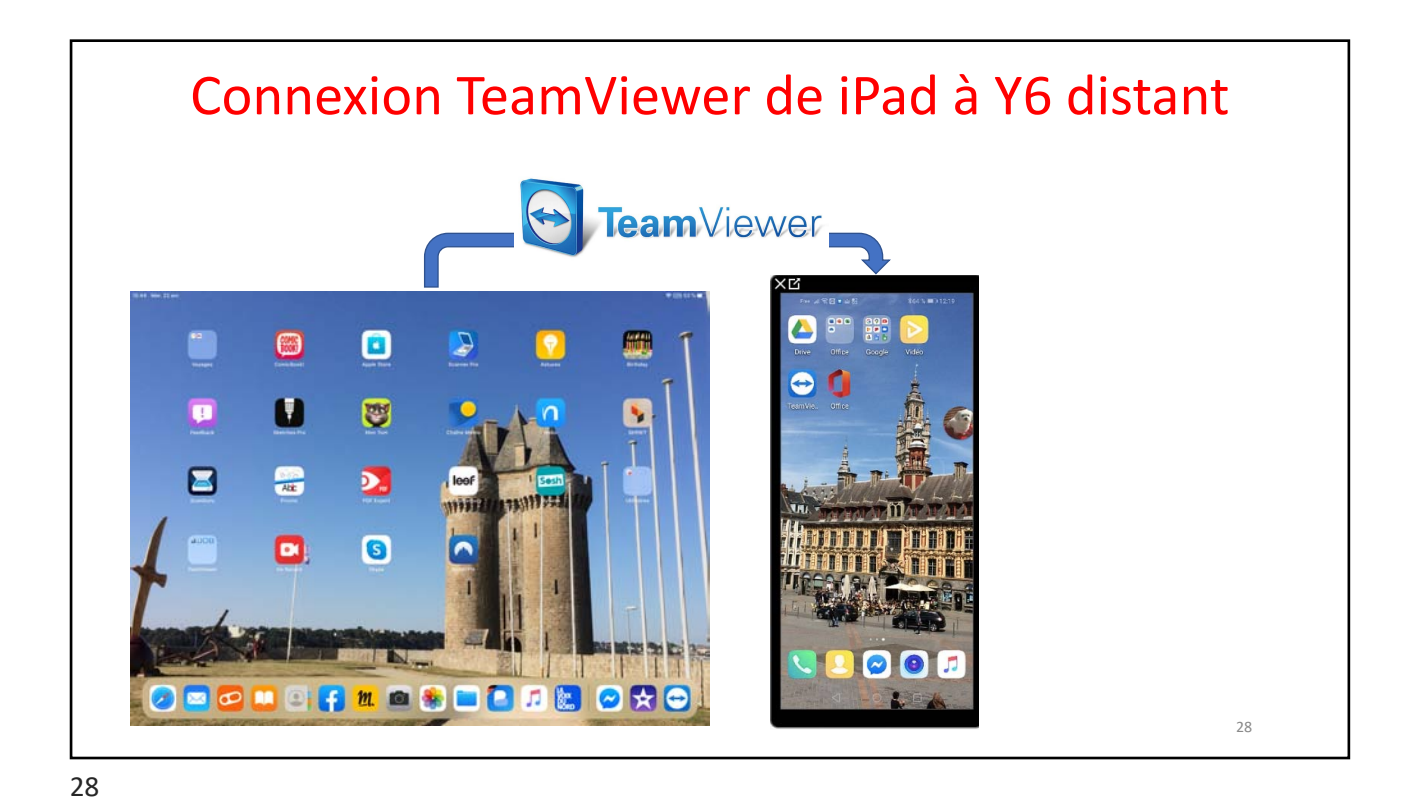

Aide à distance pour un smartphone Androïd

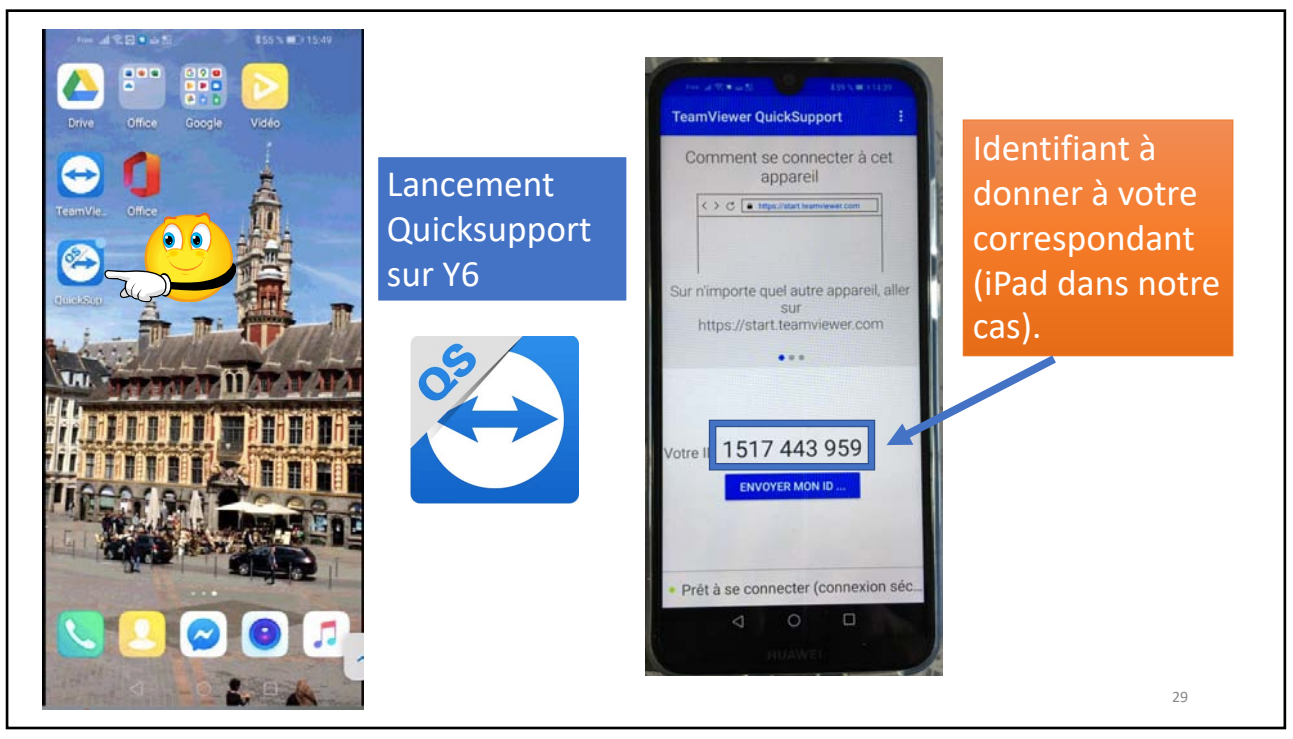

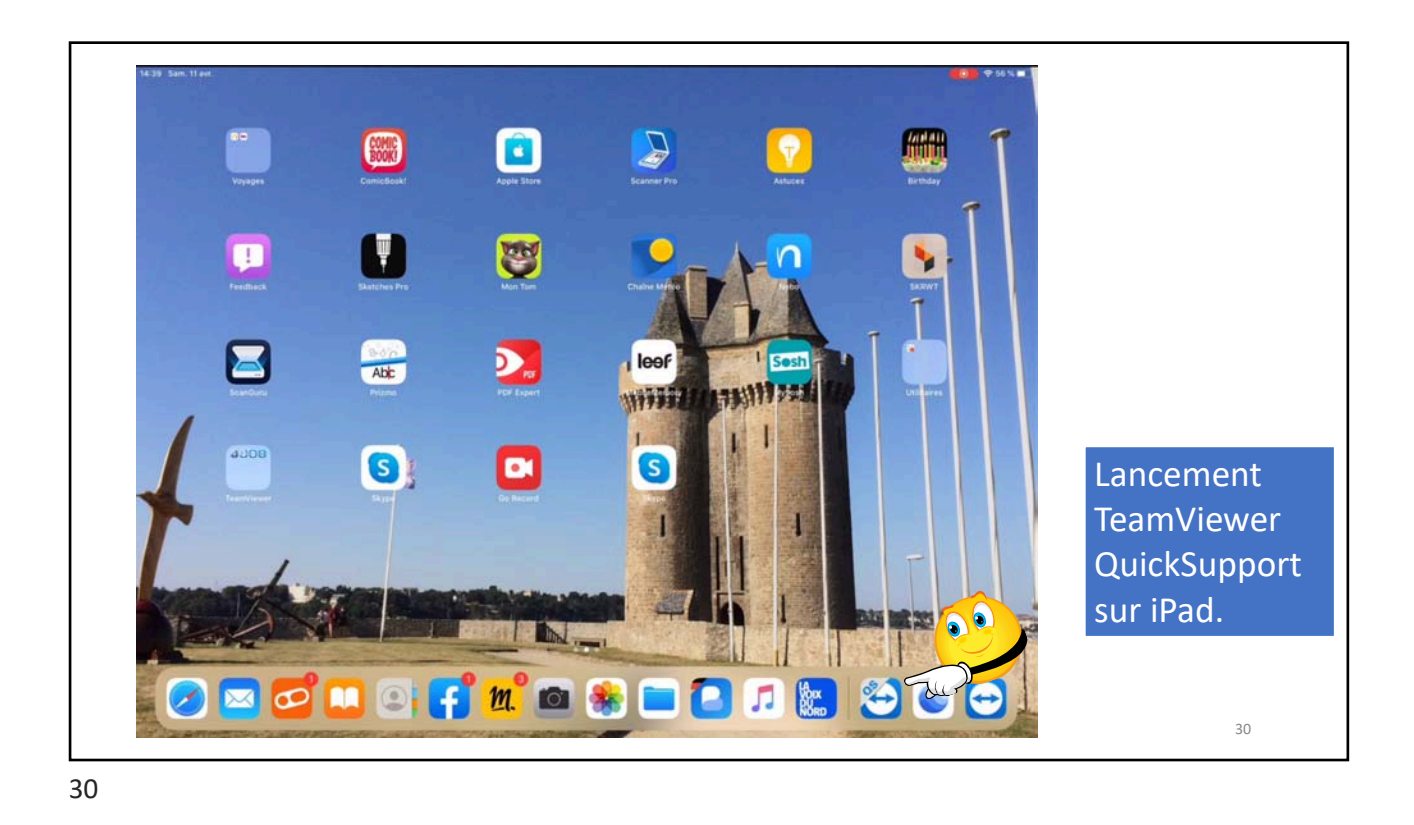

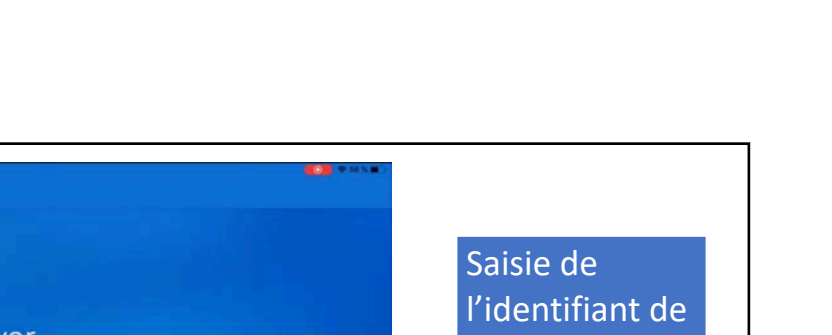

24/04/2020

|       |     |   | G   | Tea<br>Control y                                                              | <b>m</b> Vie                                                                             | ewei | r<br>ay |    |     |    |   |   | Saisie de<br>l'identifiant de<br>Y6 sur iPad, |
|-------|-----|---|-----|-------------------------------------------------------------------------------|------------------------------------------------------------------------------------------|------|---------|----|-----|----|---|---|-----------------------------------------------|
|       |     |   |     | Veuilez ent<br>partenaire p<br>à distance<br>1517443!<br>Contrôle<br>Transfer | rer I'ID de vot<br>oour prendie<br>de son ordine<br>959<br>er à distance<br>t de fichier |      |         |    |     |    |   |   | puis contrôler<br>à distance.                 |
| 5 e Ø | 2   | 3 | 4 6 | 6                                                                             | 7                                                                                        | 8    | 9       | 0  | <   | >  |   | P |                                               |
| ж     | с 1 | { | }   | #                                                                             | %                                                                                        | ^    | ÷       | +: | -   | 1  | I |   |                                               |
|       | -   | / | : ; | (                                                                             | )                                                                                        | €    | &       | @  | £   | ¥  | ~ | ب |                                               |
| :     |     |   |     |                                                                               | ?                                                                                        | 1    | •       | "  | - [ | \$ |   |   |                                               |
|       |     |   |     |                                                                               |                                                                                          |      |         |    |     |    |   | - |                                               |

31

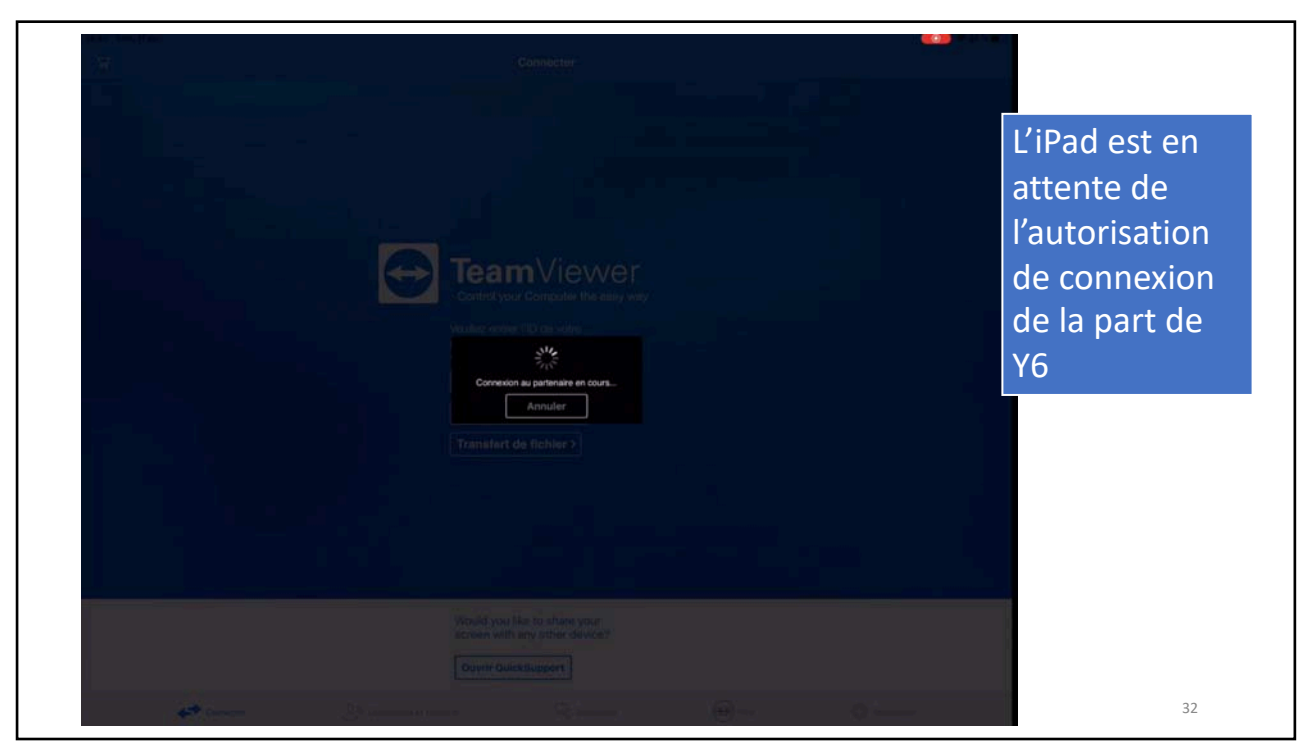

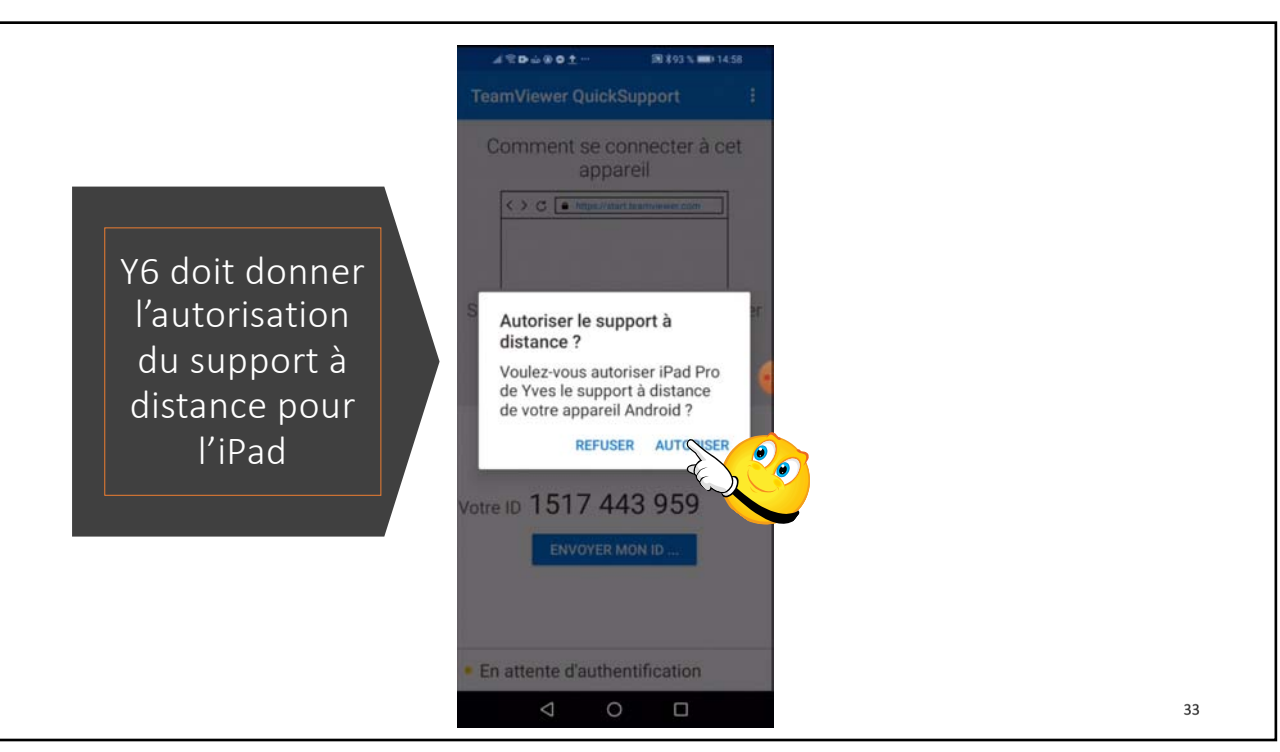

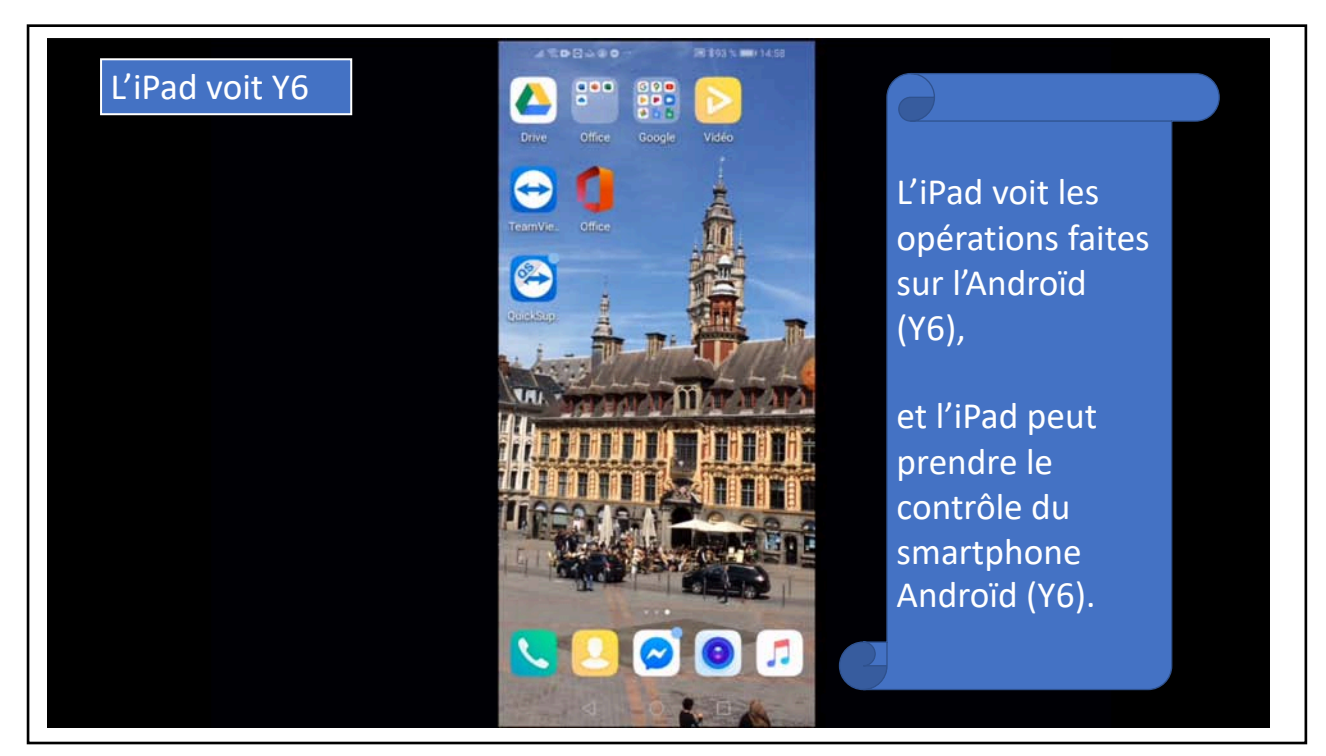

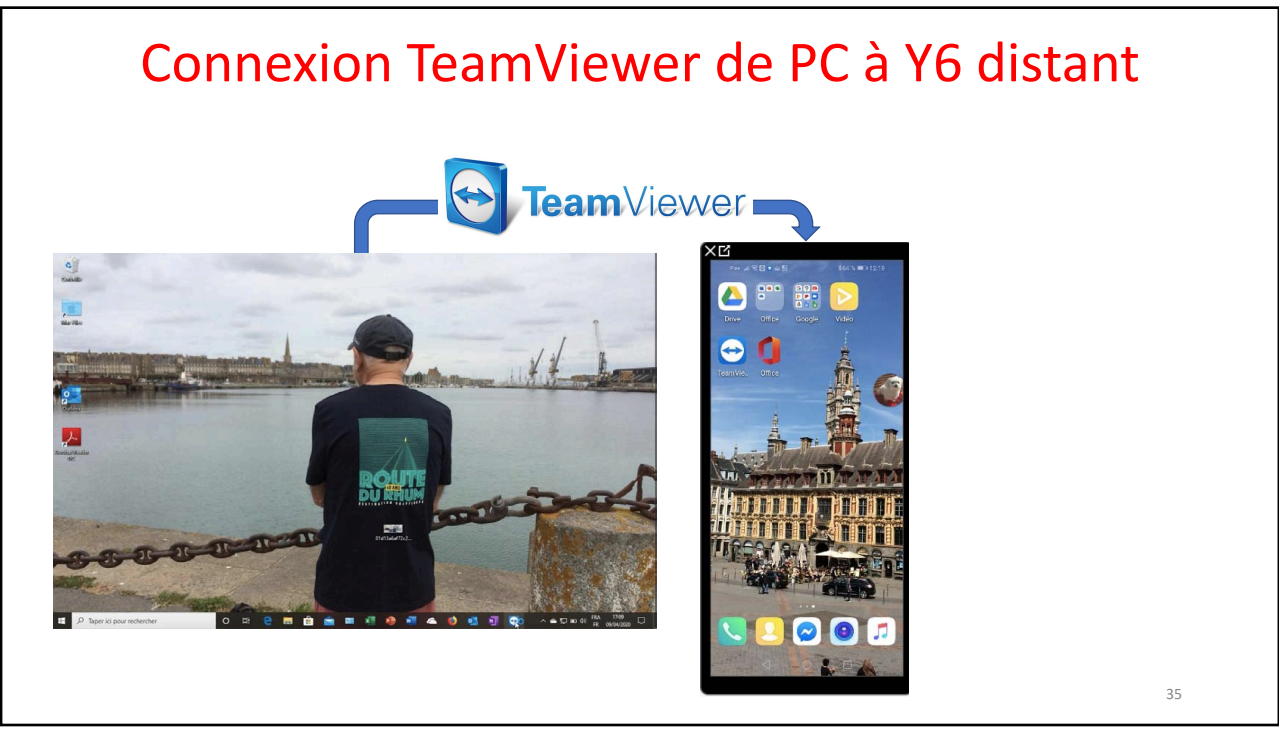

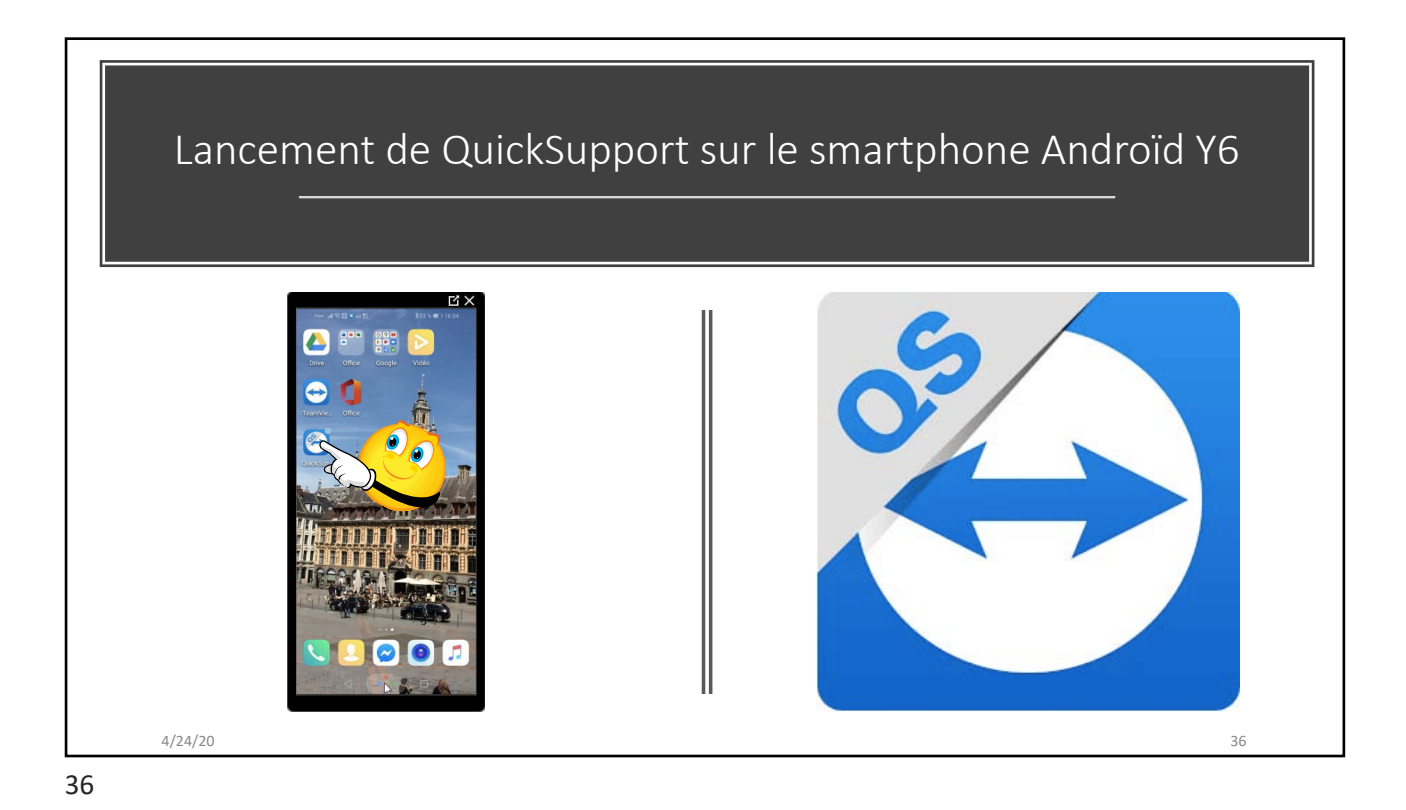

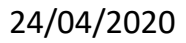

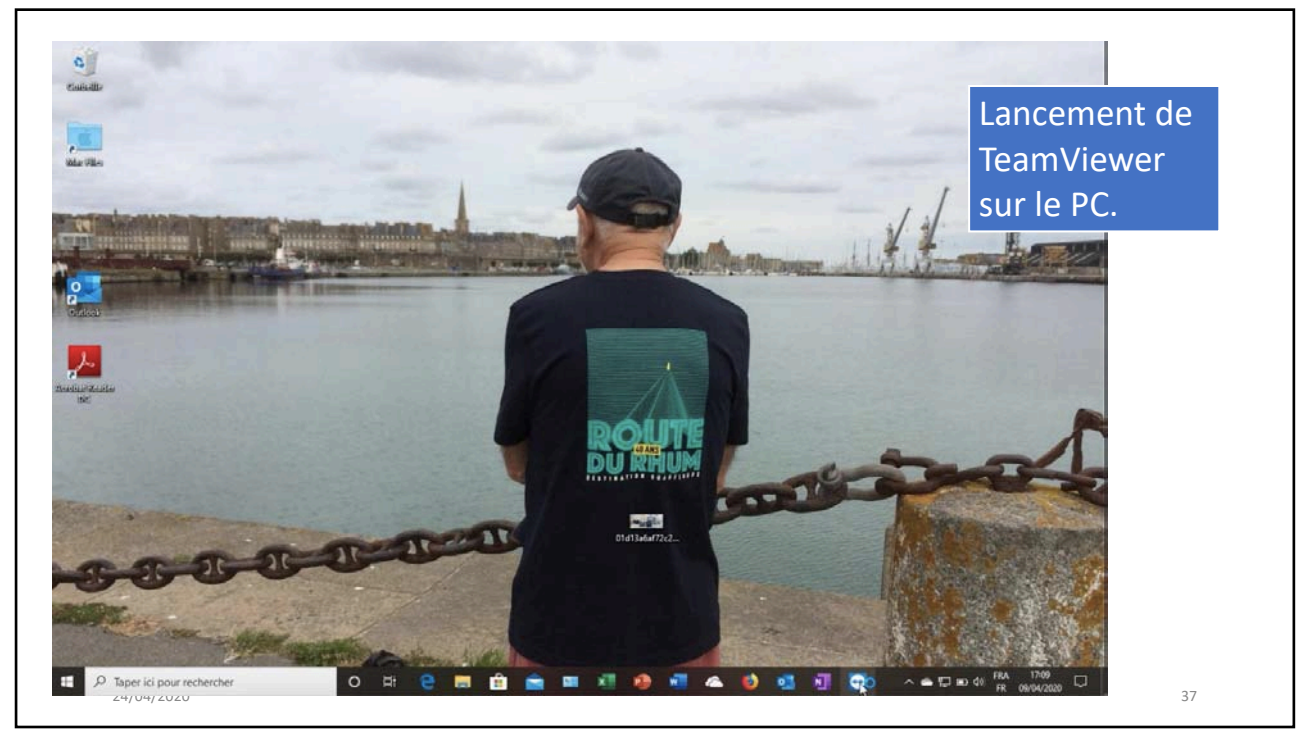

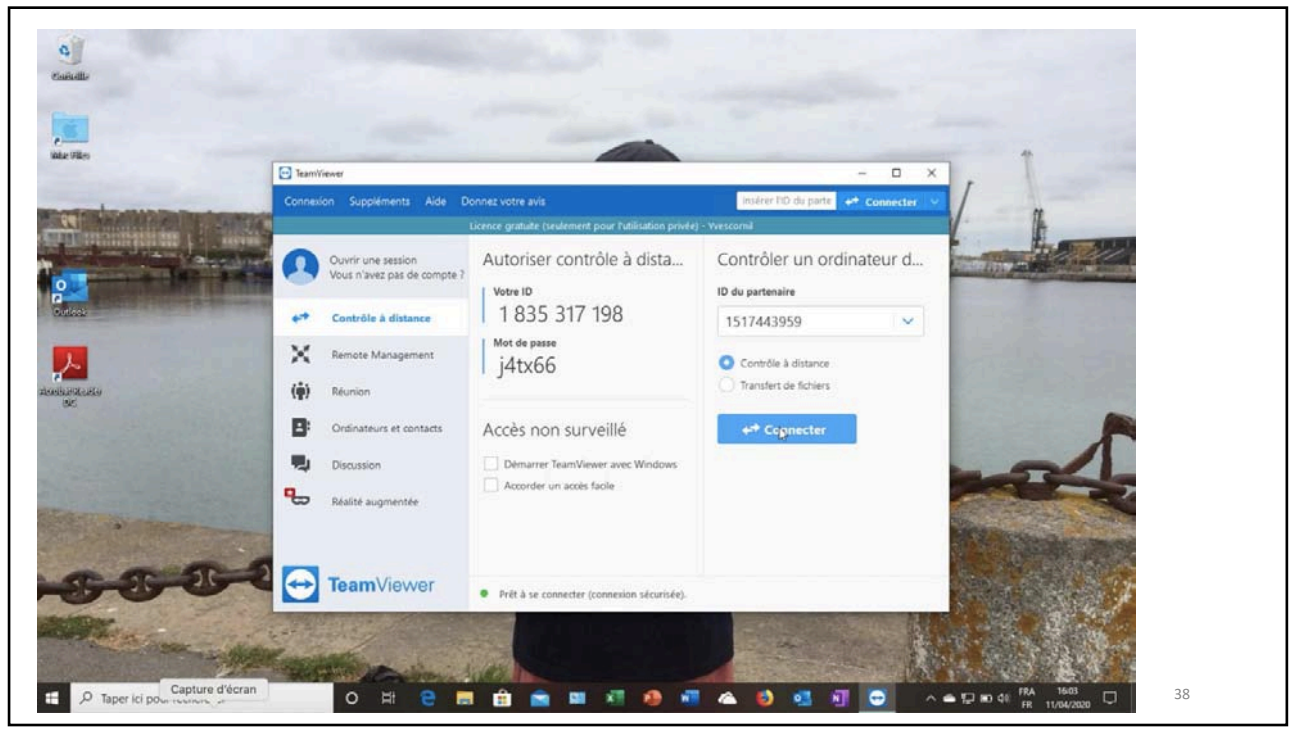

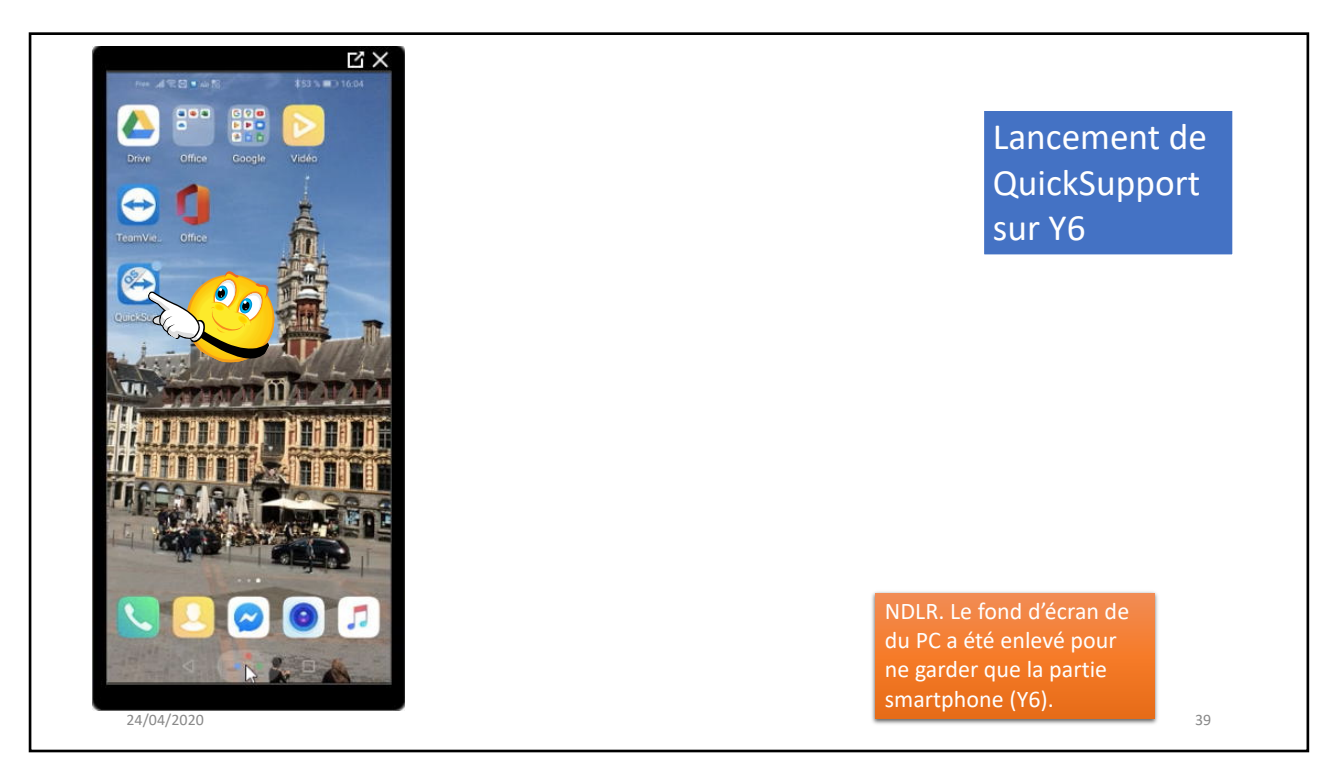

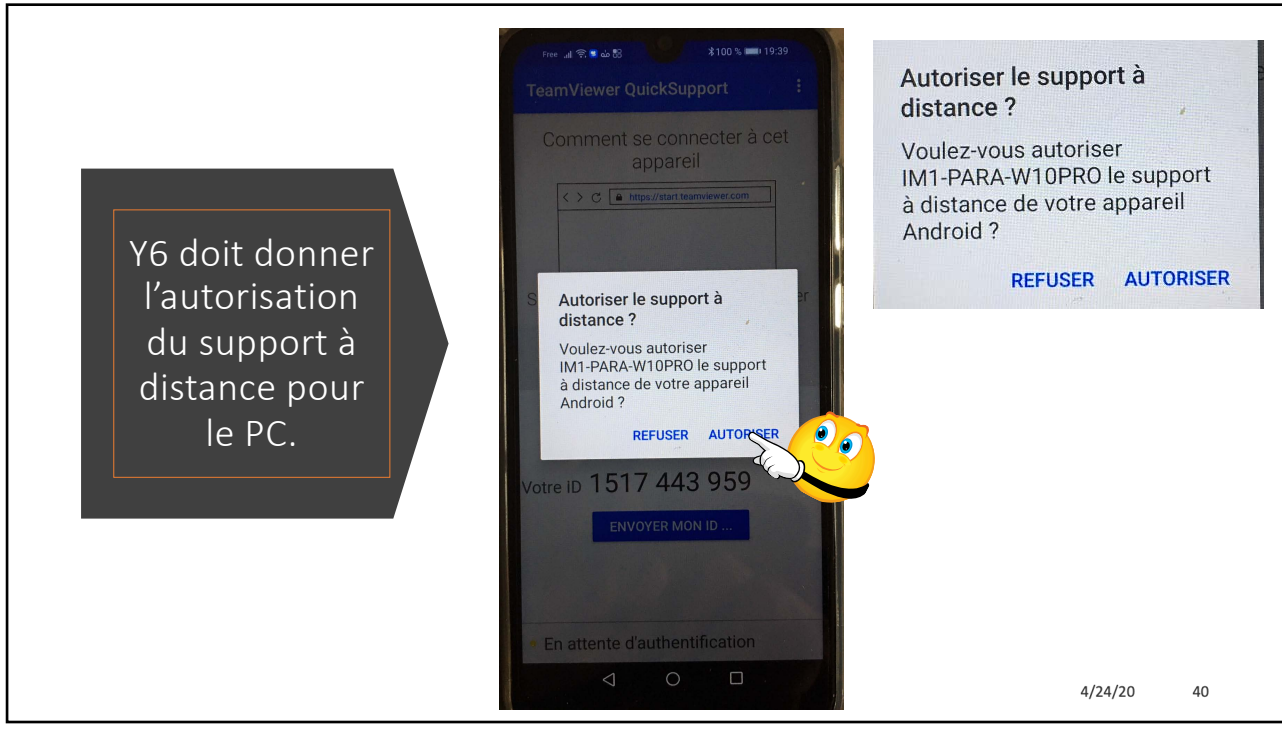

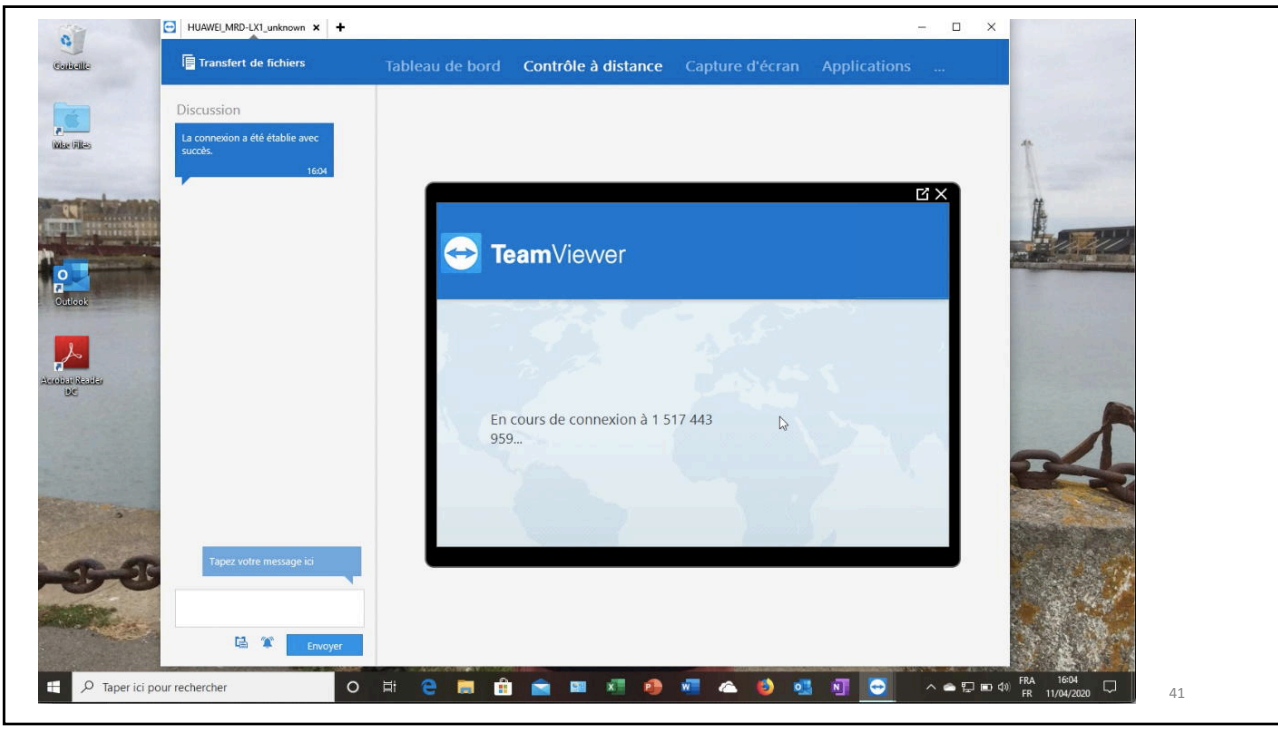

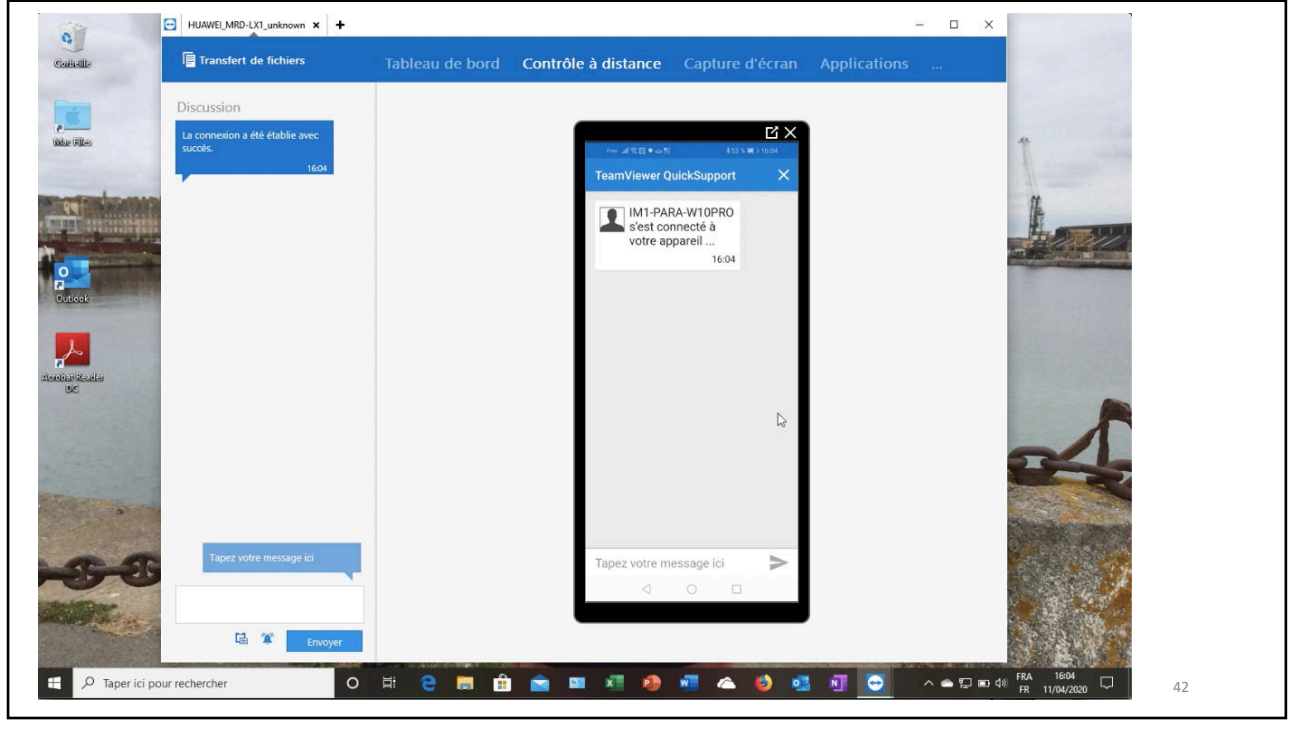

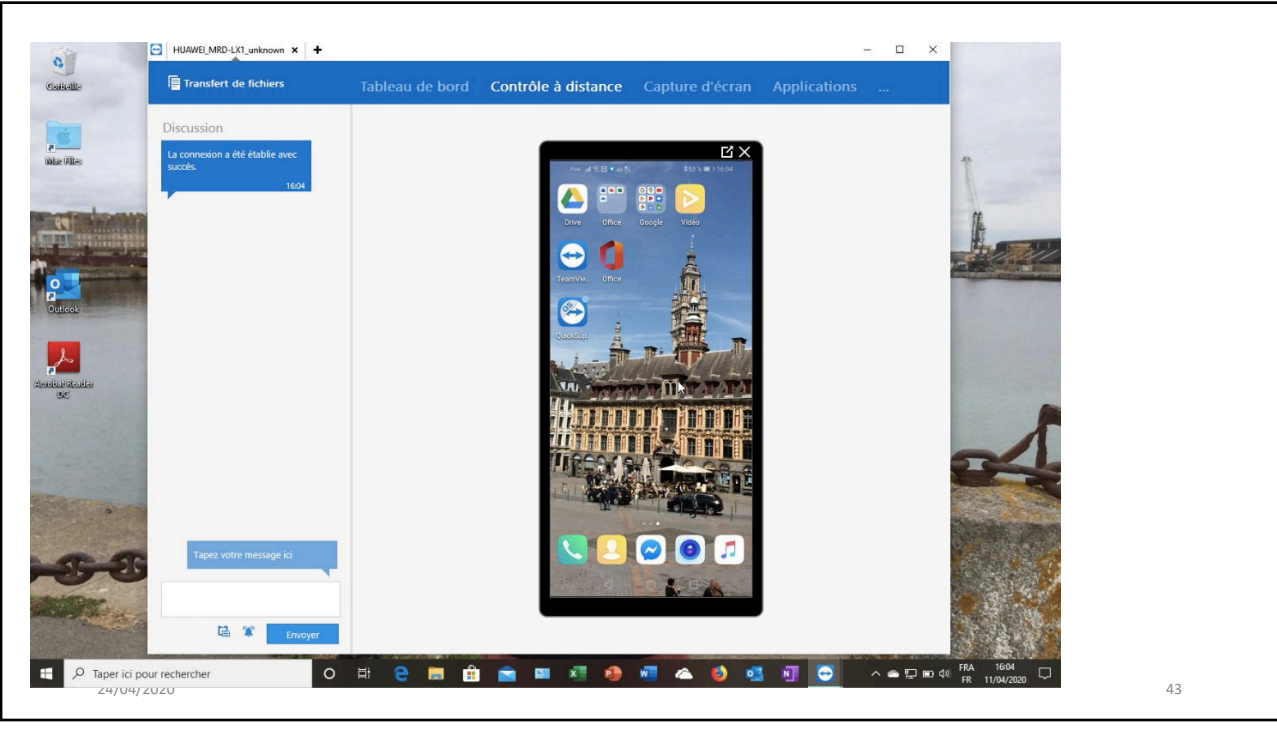

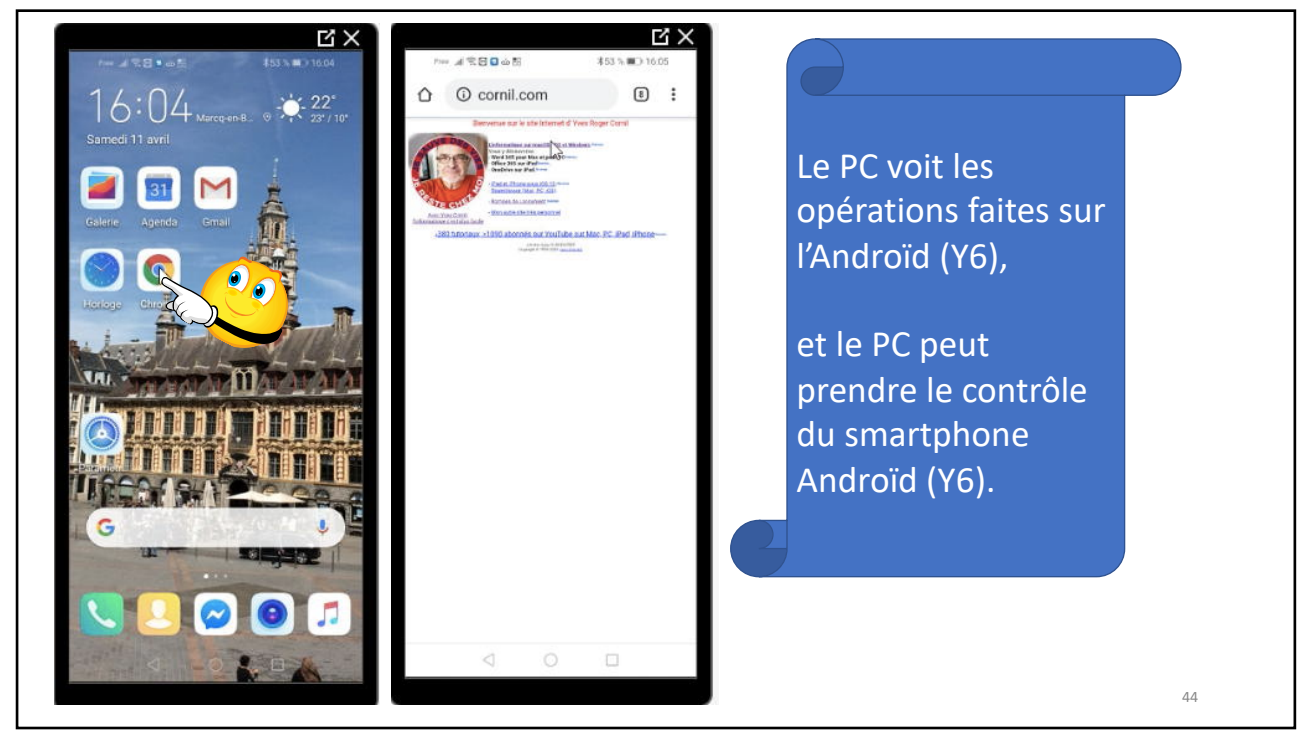

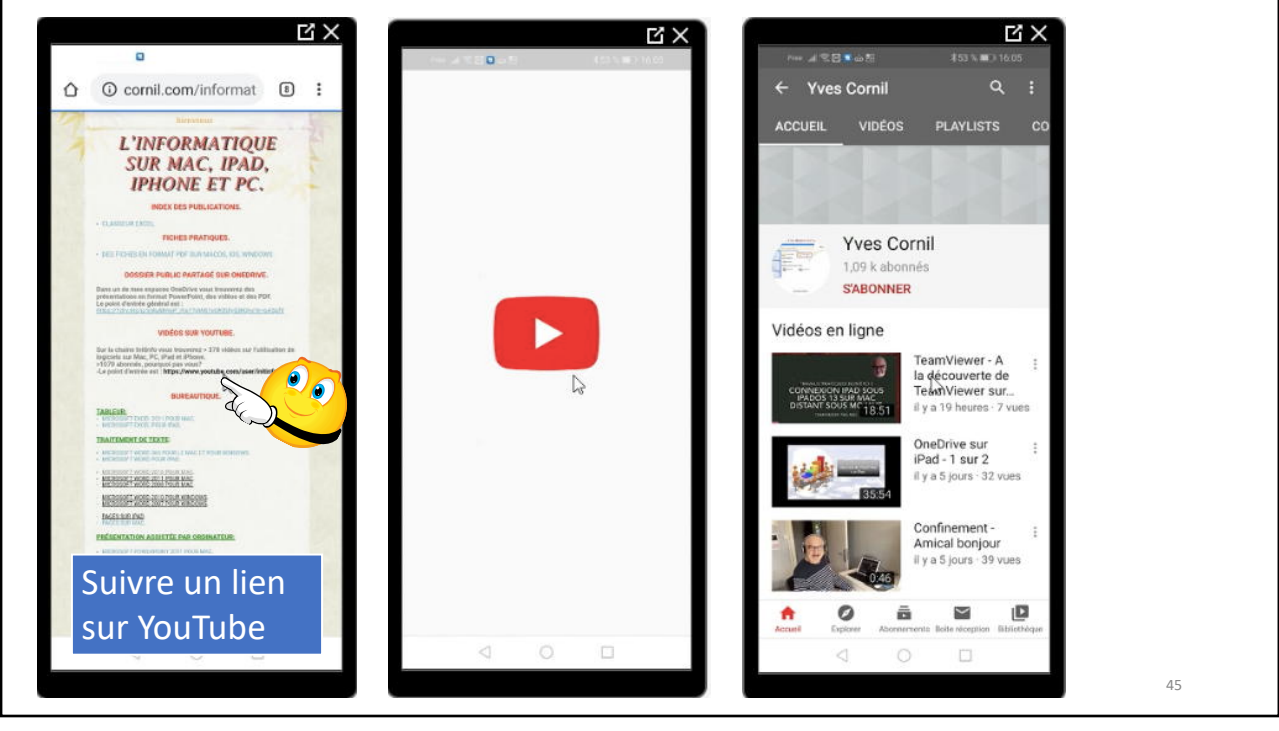

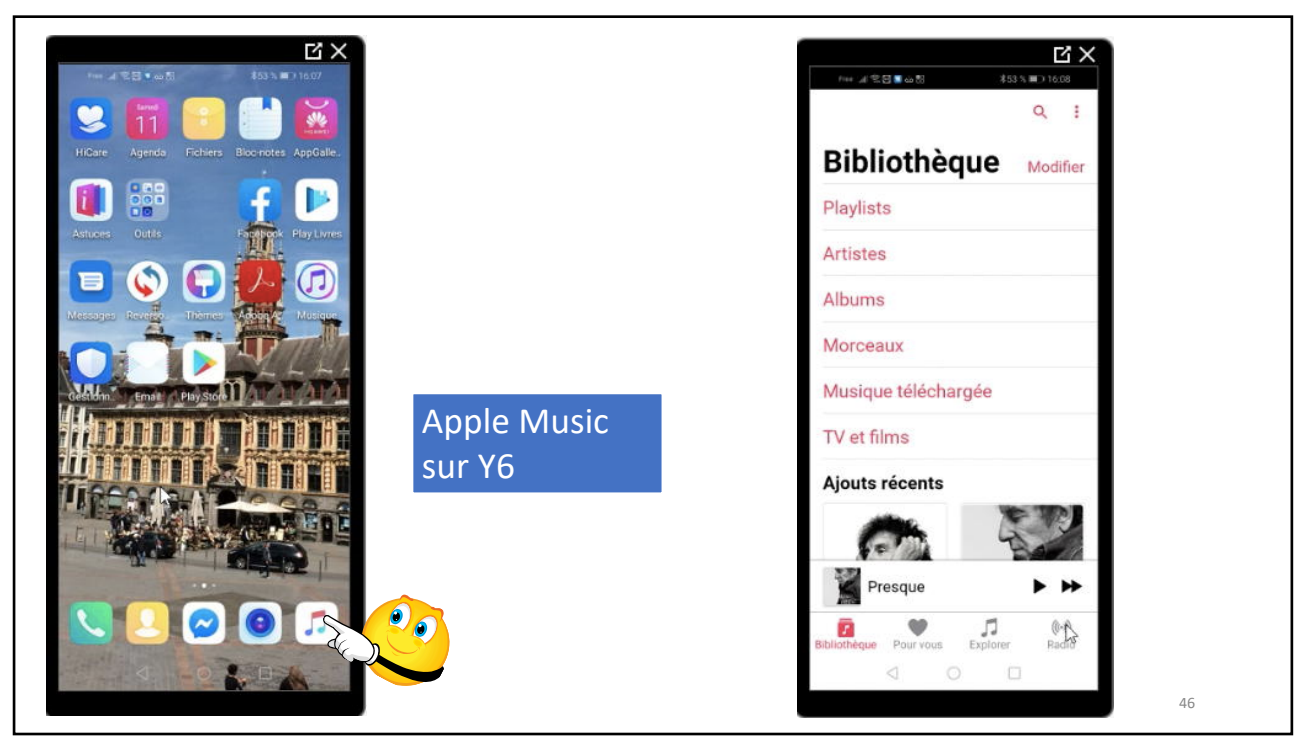

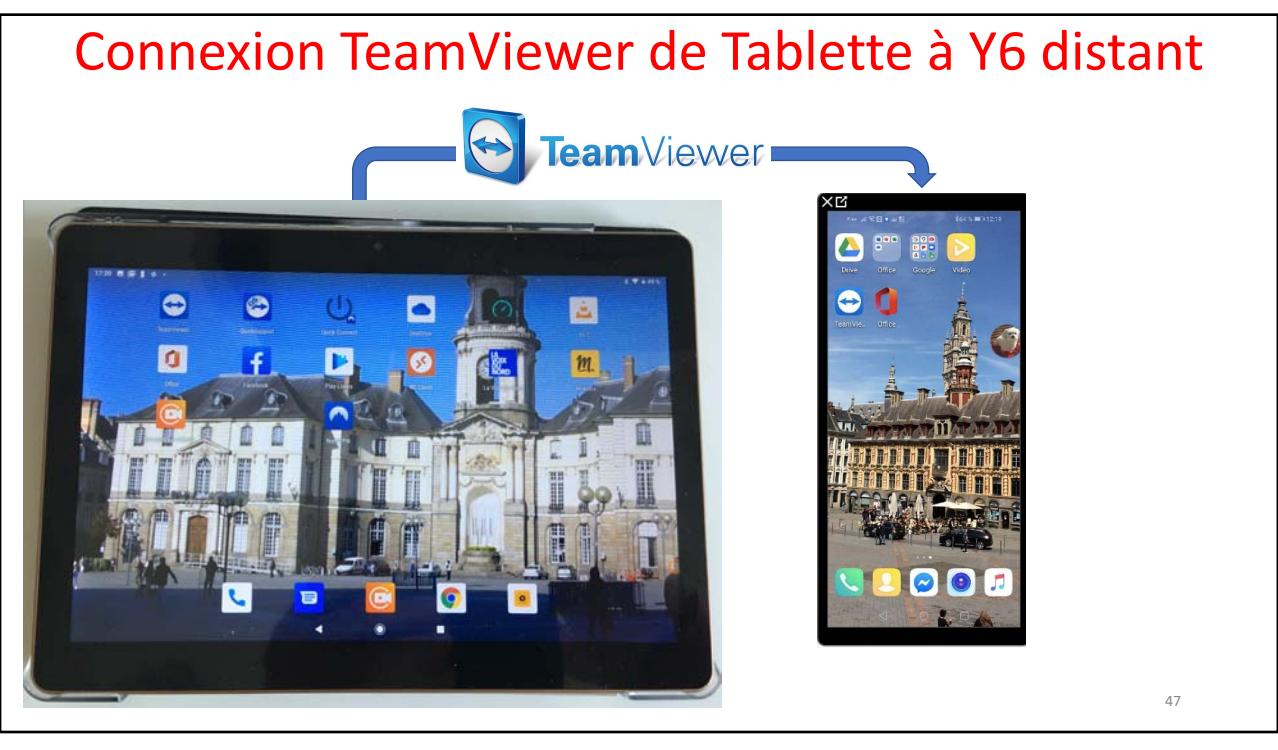

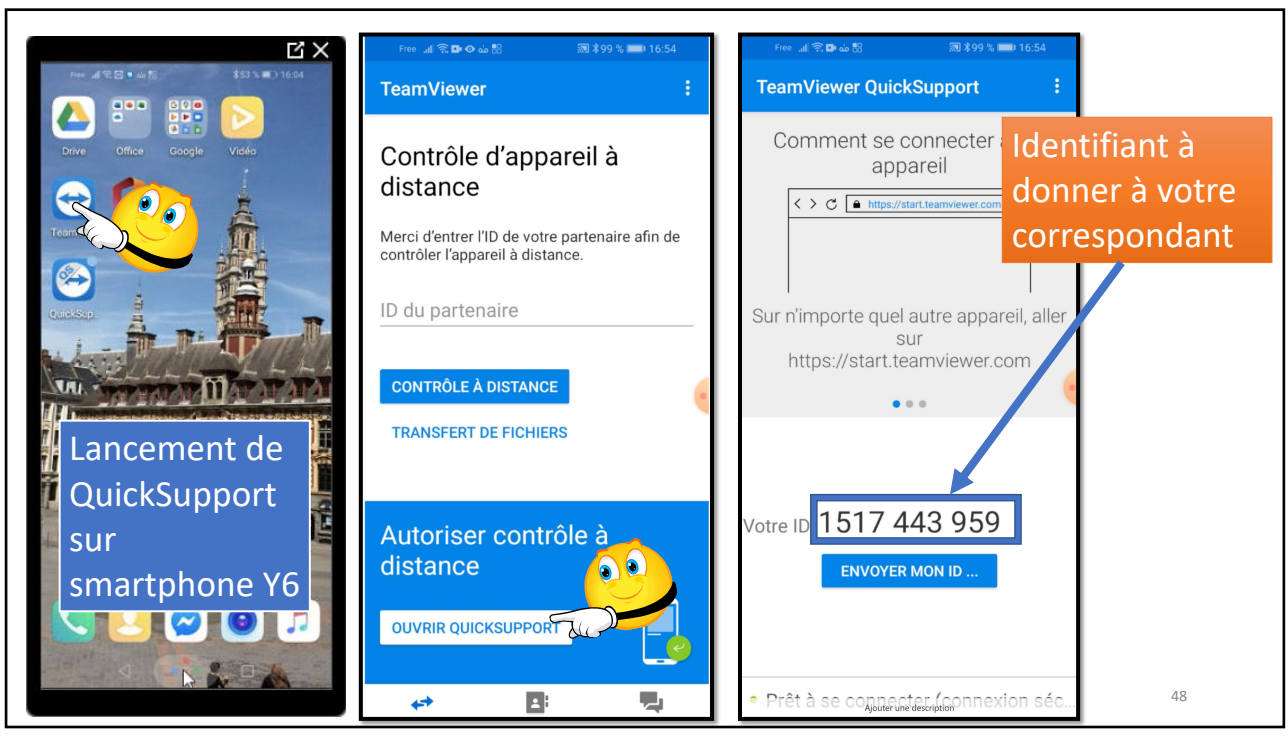

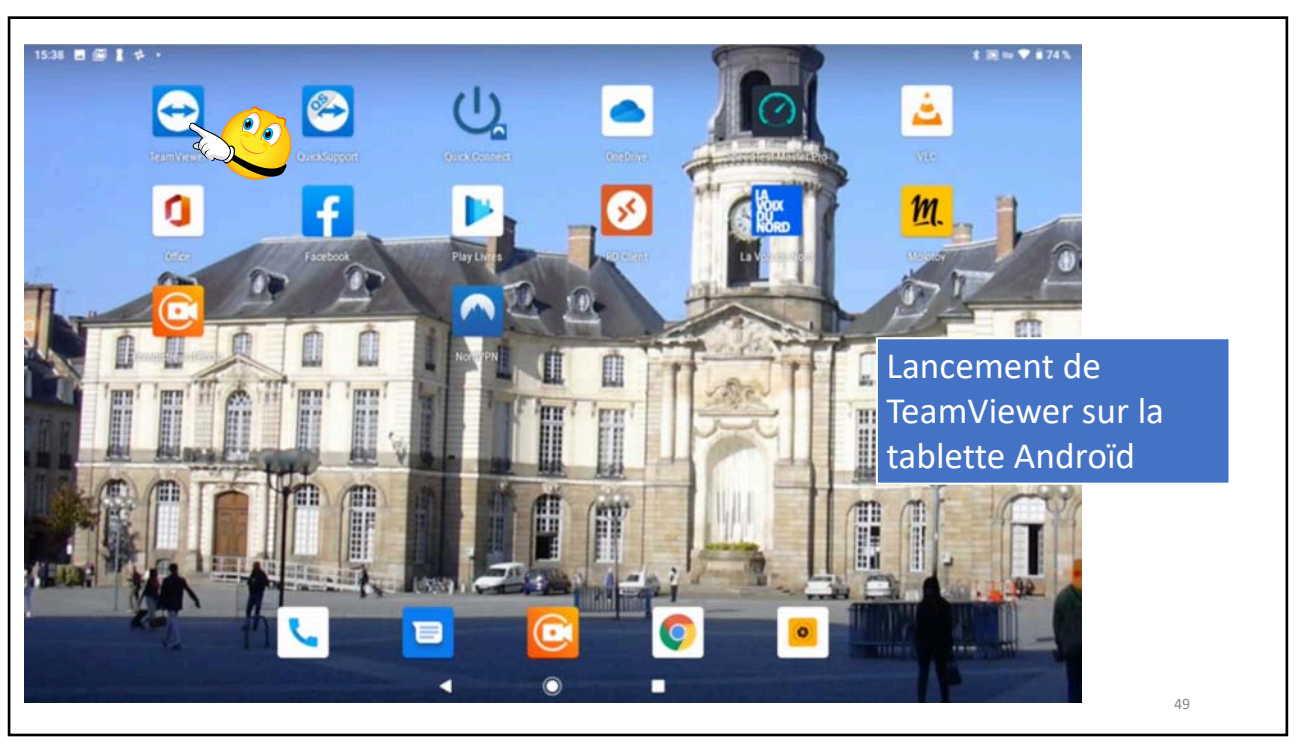

| [eamViewer | C (<br>Merr<br>10 du<br>151 | Ontrôle d<br>i d'entrer fiD de voti<br>partensie<br>7443959 | <u>c</u> | Saisie de<br>l'identifiant de<br>Y6 sur la<br>tablette<br>Androïd |        |       |        |                |    |
|------------|-----------------------------|-------------------------------------------------------------|----------|-------------------------------------------------------------------|--------|-------|--------|----------------|----|
|            | co                          | INTRÔLE À DISTAN                                            |          | HIERS                                                             |        |       |        |                |    |
|            | -                           | +                                                           | Pause    |                                                                   | 1      | 2 ABC | 3 DEF  | $(\mathbf{X})$ |    |
|            | /                           |                                                             | Attente  |                                                                   | 4 GHI  | 5 JKL | 6 MNO  |                |    |
|            | (                           | )                                                           | Ν        |                                                                   | 7 PQRS | 8 TUV | 9 WXYZ |                |    |
|            |                             | 1                                                           |          |                                                                   | *      | 0     | #      |                |    |
|            |                             |                                                             | w        |                                                                   |        |       |        |                | 50 |

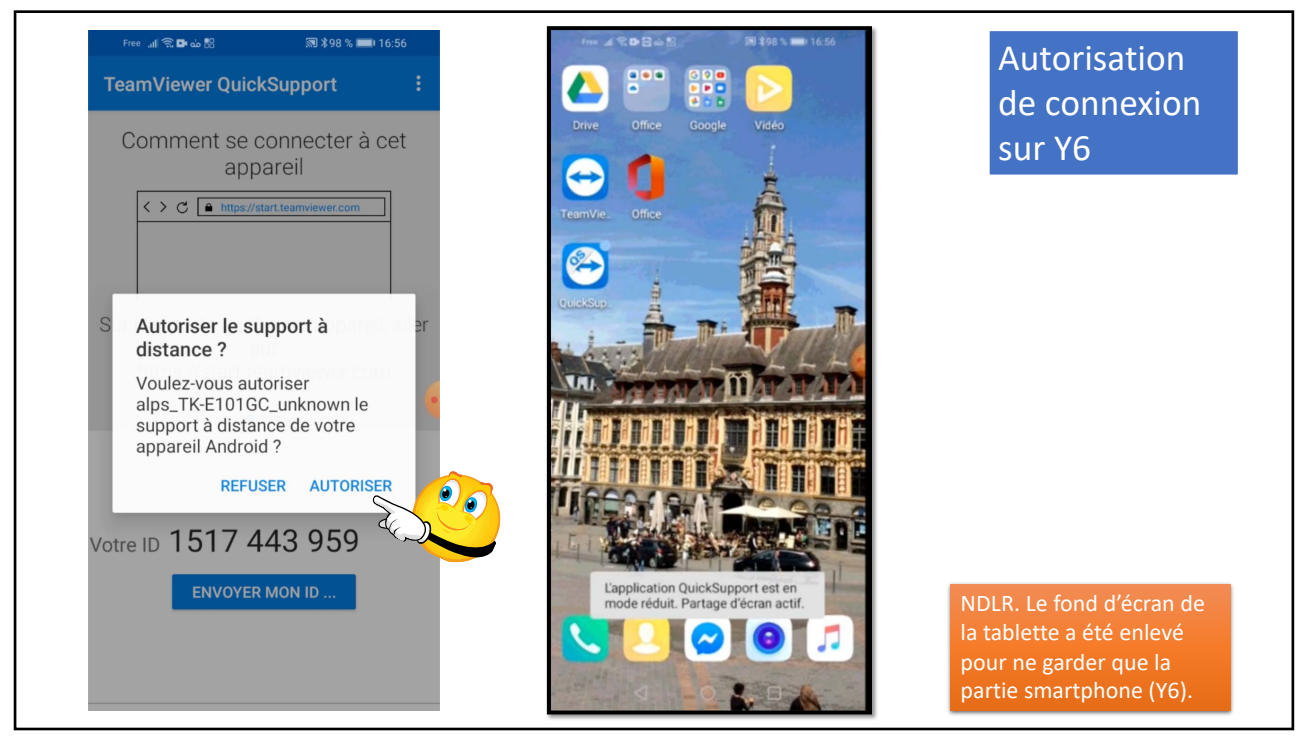

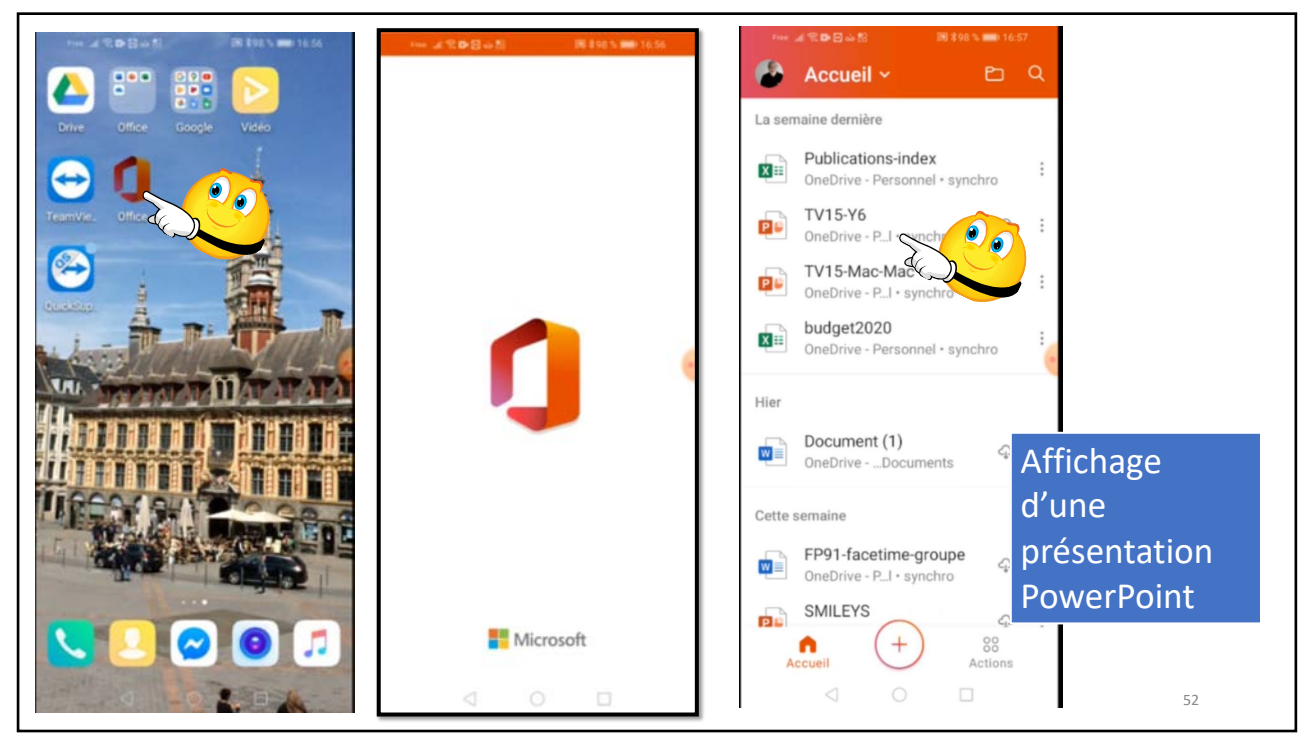

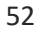

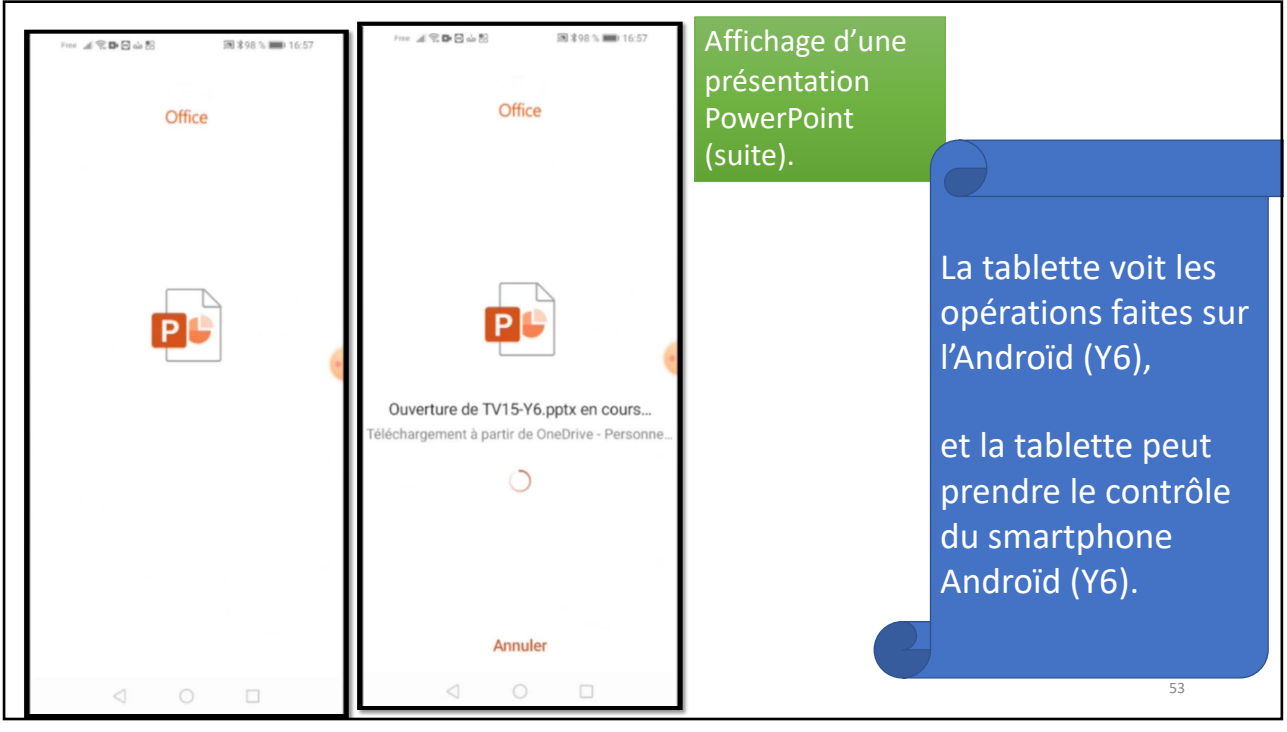

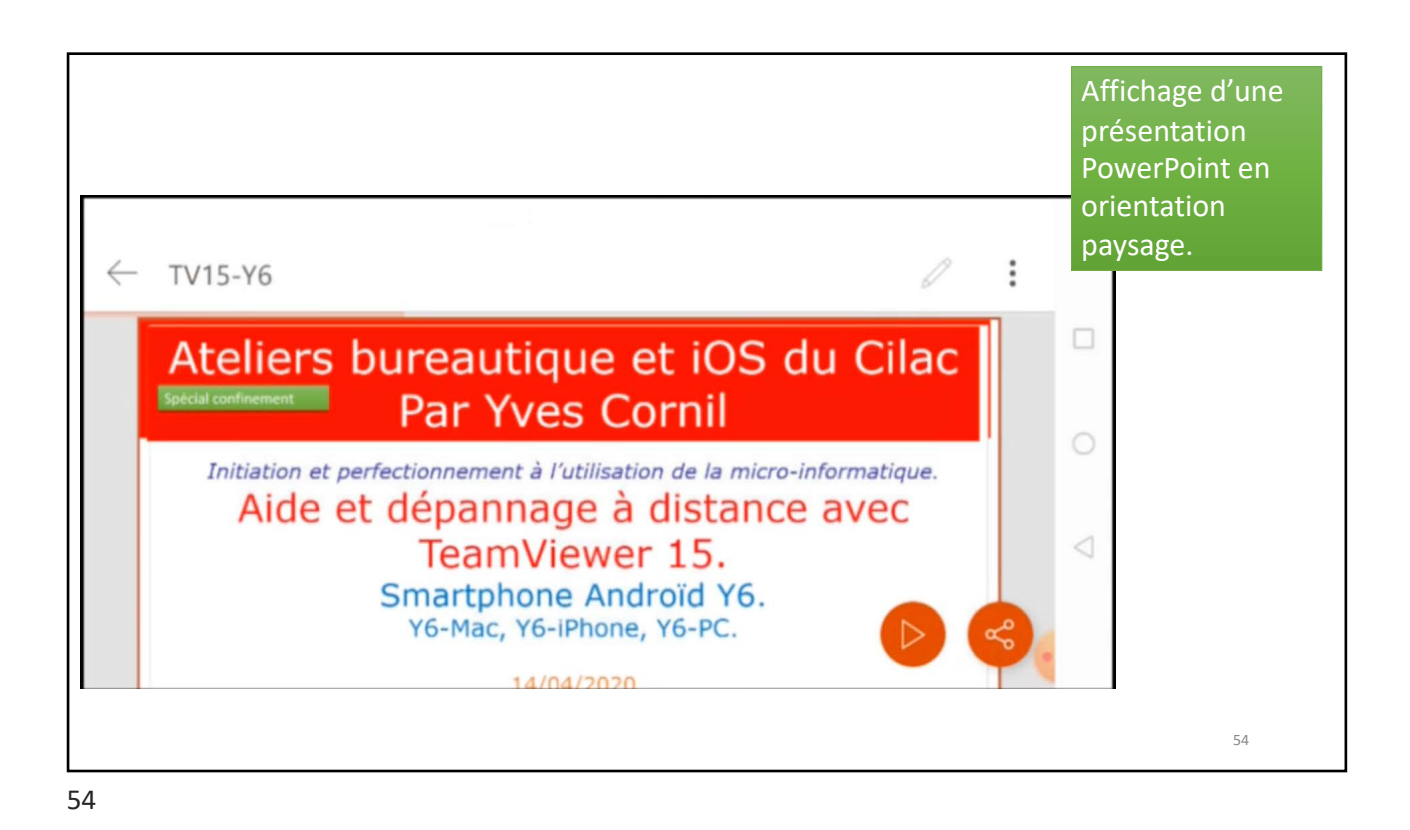

## Matériels et logiciels utilisés:

- Huawei Y6, MacBook Air, iPhone 6s+, tablette Mediatek Androïd;
- PC virtuel Windows 10 sous Parallels Desktop 15;
- TeamViewer et Quick Support sur différents appareils;
- Enregistreur d'écran Xrecorder Androïd et Capture d'écran sous macOS et iOS;
- QuickTime Player & Graphic Converter sur Mac;
- Bing;
- PowerPoint pour Mac.

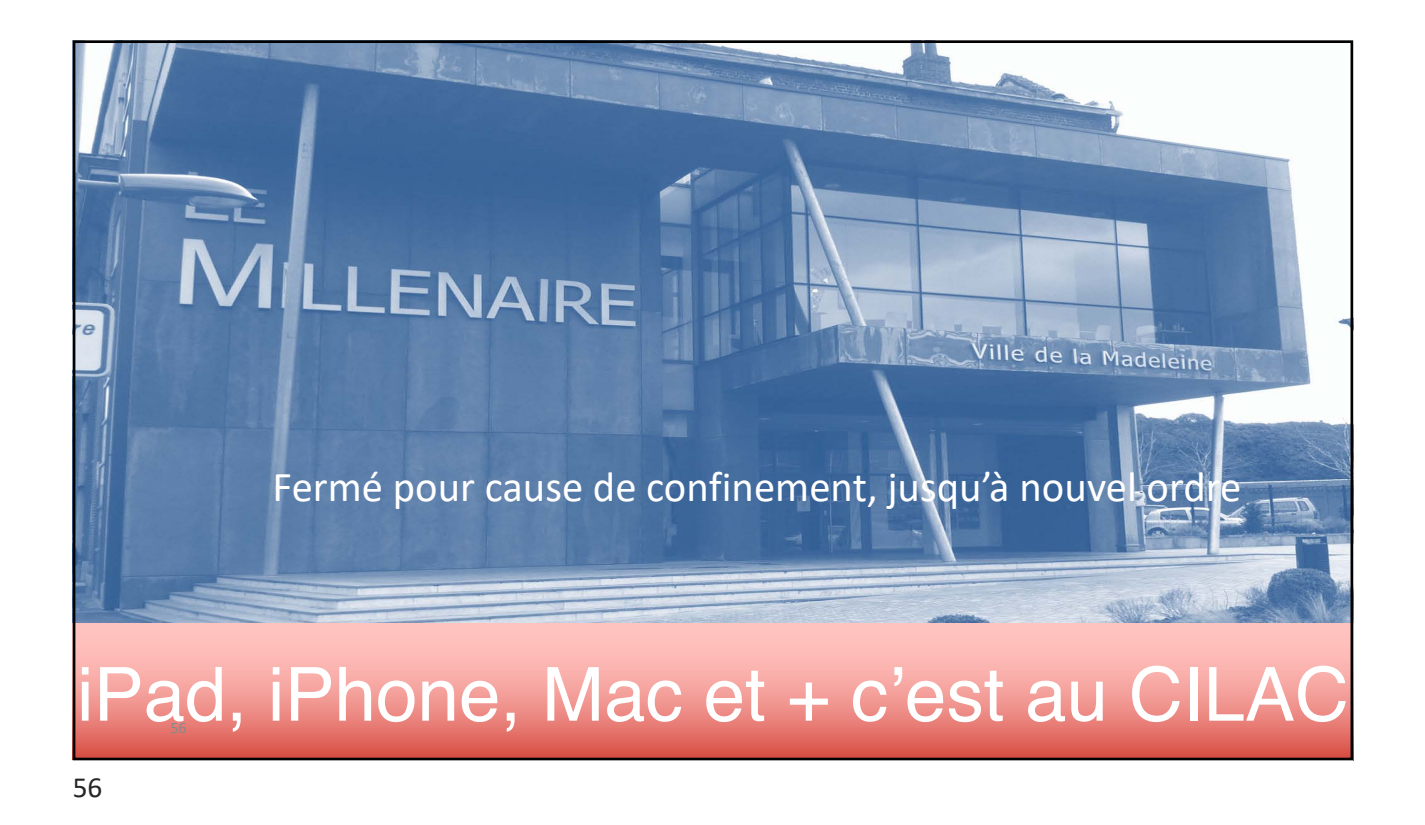

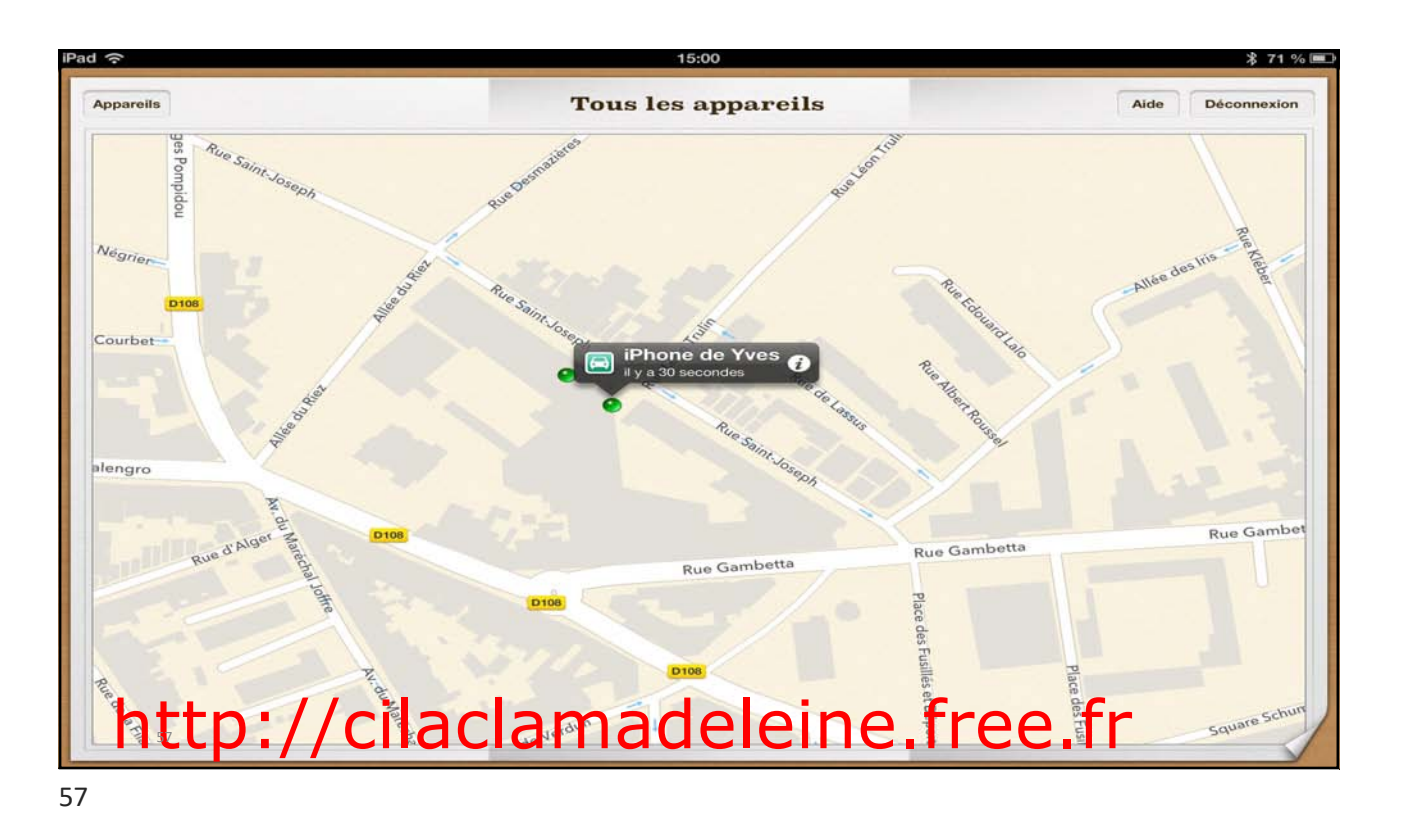

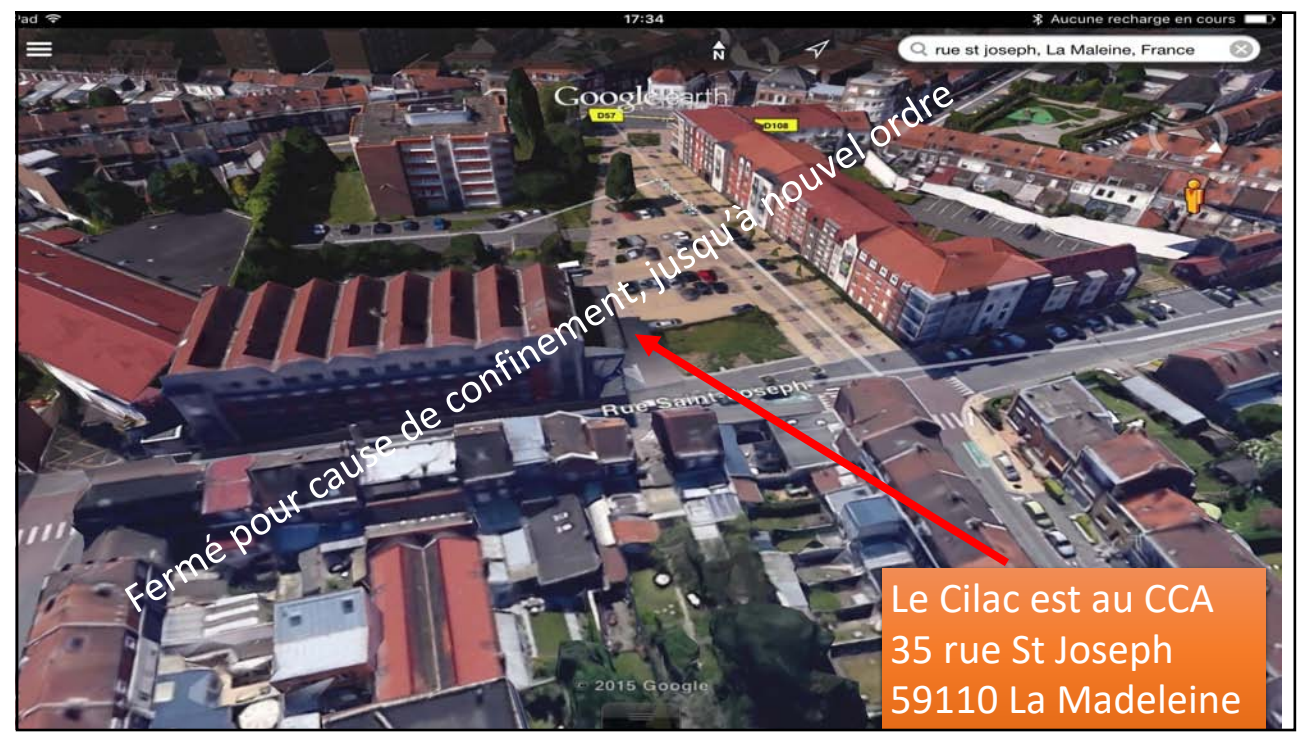

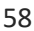